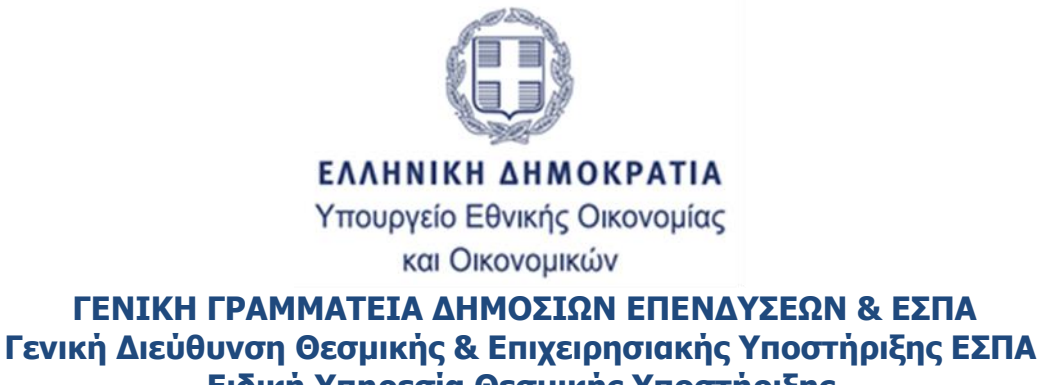

ενική Διεύθυνση Θεσμικής & Επιχειρησιακής Υποστηριξής ΕΣΤΙ Ειδική Υπηρεσία Θεσμικής Υποστήριξής & Πληροφοριακών Συστημάτων Υποδιεύθυνση ΟΠΣ Υ Π Ο Δ Ι Ε Υ Θ Υ Ν Σ Η Ο . Π . Σ .

# ΟΠΣ 2021 – 2027

## Εγχειρίδιο Χρηστών

## ΤΕΧΝΙΚΟ ΔΕΛΤΙΟ ΠΡΑΞΗΣ

Έκδοση: 01.00 10-11-2023

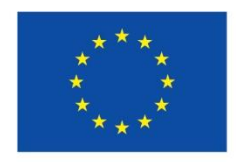

Με τη συγχρηματοδότηση της Ευρωπαϊκής Ένωσης

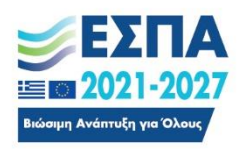

| ΙΣΤΟΡΙΚΟ ΑΛΛΑΓΩΝ  |            |                    |  |  |  |
|-------------------|------------|--------------------|--|--|--|
| Έκδοση Ημερομηνία |            | Αιτιολογία Αλλαγής |  |  |  |
| 01.00             | 10-11-2023 | Αρχική Έκδοση      |  |  |  |

### Περιεχόμενα

| 1. | Εισα | χγωγή5                                                                 |
|----|------|------------------------------------------------------------------------|
| 2. | Συν  | τομογραφίες5                                                           |
| 3. | Δημ  | ιιουργία & Συμπλήρωση Τεχνικού Δελτίου Πράξης6                         |
|    | 3.1  | Προαπαιτούμενα                                                         |
|    | 3.2  | Δημιουργία Τεχνικού Δελτίου Πράξης6                                    |
|    | 3.3  | Τμήμα Α. «Ταυτότητα Πράξης»9                                           |
|    | 3.4  | Τμήμα Β. «Στοιχεία Δικαιούχων/Εμπλεκόμενοι Φορείς»9                    |
|    | 3.5  | Τμήμα Γ. «Στοιχεία Προγράμματος»10                                     |
|    | 3.6  | Τμήμα Δ. «Φυσικό Αντικείμενο»12                                        |
|    | 3.7  | Τμήμα Ε1. «Δείκτες Παρακολούθησης»12                                   |
|    | 3.8  | Τμήμα Ε2. «Συνάφεια πράξης με τους στόχους και τα αποτελέσματα του ΕΠ» |
|    | 3.9  | Τμήμα ΣΤ. «Προγραμματισμός Υλοποίησης Πράξης – Ωριμότητα Πράξης»       |
|    | 3.10 | Τμήμα Ζ. «Χρηματοδοτικό Σχέδιο»16                                      |
|    | 3.11 | Υπεύθυνη Δήλωση Νόμιμου Εκπροσώπου Δικαιούχου18                        |
|    | 3.12 | Επιπλέον Πληροφορίες18                                                 |
|    | 3.13 | Συνημμένα19                                                            |
|    | 3.14 | Ιστορικό Μεταβολών19                                                   |
|    | 3.15 | Σχόλια Καταχώρισης19                                                   |
|    | 3.16 | Επισημάνσεις καταχώρησης20                                             |
|    | 3.17 | Γραμμή ενεργειών του Δελτίου20                                         |
| 4. | Ανα  | ζήτηση ΤΔΠ21                                                           |
| 5. | Υπο  | βολη δελτιου απο δικαιουχο22                                           |
| 6. | Ενέρ | ργειες χρήστη ΔΑ24                                                     |
|    | 6.1  | Επεξεργασία ΤΔΠ από ΔΑ25                                               |
|    | 6.2  | Ακύρωση ΤΔΠ από ΔΑ26                                                   |
|    | 6.3  | Οριστικοποίηση ΤΔΠ από ΔΑ26                                            |
|    | 6.4  | Επιστροφή ΤΔΠ από ΔΑ28                                                 |
| 7. | Δημ  | ιιουργια Νέας Έκδοσης ΤΔΠ28                                            |
|    | 7.1  | Τροποποίηση ΤΔΠ29                                                      |

| 7.2         | Επικαιροποίηση ΤΔΠ30                                                   |
|-------------|------------------------------------------------------------------------|
| 7.3         | Ορθή Επανάληψη ΤΔΠ30                                                   |
| 8. <i>L</i> | λημιουργία με Αντιγραφή σε Νέα Πράξη (Νέο κωδικό MIS)30                |
| 9. T        | εχνικό Δελτίο Ολοκλήρωσης Πράξης31                                     |
| 9.1         | Προαπαιτούμενα                                                         |
| 9.2         | Δημιουργία Τεχνικού Δελτίου Ολοκλήρωσης Πράξης31                       |
| 10.         | Ειδικά θέματα ΤΔΠ34                                                    |
| 10.         | 1 Αλλαγή δικαιούχου34                                                  |
| 10.         | 2 Αποδοχή πρότασης μετά από ένσταση34                                  |
| 10.         | 3 Επεξεργασία απαντήσεων «Υπεύθυνης Δήλωσης» από ΔΑ34                  |
| 10.         | 4 Διαδικασία Τροποποίησης ΤΔΠ-ΤΔΥ Έγκριση ΤΔΠ και αυτόματη έγκριση ΤΔΥ |
| 11.         | ΠΑΡΑΡΤΗΜΑ - ΕΝΕΡΓΕΙΕΣ ΤΔΠ                                              |

### 1. ΕιΣΑΓΩΓΗ

Σκοπός του οδηγού είναι η ενημέρωση των χρηστών των Δικαιούχων και των Διαχειριστικών Αρχών (ΔΑ) / Ενδιάμεσων Φορέων (ΕΦ) σχετικά με την λειτουργία του «Τεχνικού Δελτίου Πράξης».

Γενικές οδηγίες ως προς την χρήση του συστήματος παρουσιάζονται στο Εγχειρίδιο χρηστών <u>Περιβάλλον</u> <u>Εργασίας Εφαρμογής ΟΠΣ 2021-2027</u>

Οδηγίες συμπλήρωσης του Τεχνικού Δελτίου Πράξης (ΤΔΠ) είναι διαθέσιμες στο <u>Εγχειρίδιο Διαδικασιών</u> Συστήματος Διαχείρισης και Ελέγχου (ΣΔΕ) 2021-2027</u> για τα Προγράμματα που χρηματοδοτούνται από τα Ταμεία ΕΤΠΑ, ΕΚΤ+, ΤΣ, ΤΔΜ, ΕΤΘΑΥ στην ΛΠ.Ι: Επιλογή και έγκριση Πράξεων.

Για τα υπόλοιπα ταμεία που φιλοξενούνται στο ΟΠΣ 2021 2027 πρέπει να ανατρέξετε στα σχετικά ΣΔΕ.

### 2. ΣΥΝΤΟΜΟΓΡΑΦΙΕΣ

ΟΠΣ : Ολοκληρωμένο Πληροφοριακό σύστημα ΤΔΠ: Τεχνικό Δελτίο Πράξης ΤΔΥ: Τεχνικό Δελτίο Υποέργου ΔΑ : Διαχειριστική Αρχή / Ενδιάμεσος Φορέας

ΑΔΑ: Αριθμός Διαδικτυακής Ανάρτησης

ΣΔΕ: Σύστημα Διαχείρισης και Ελέγχου

ΔΩΠ: Δελτίο Ωρίμανσης Πράξης

ΔΙΚ: Δικαιούχος

### 3. ΔΗΜΙΟΥΡΓΙΑ & ΣΥΜΠΛΗΡΩΣΗ ΤΕΧΝΙΚΟΥ ΔΕΛΤΙΟΥ ΠΡΑΞΗΣ

### 3.1 Προαπαιτούμενα

- 1. Οριστικοποιημένη πρόσκληση από την ΔΑ
- Πρόσκληση ενεργή για την υποβολή προτάσεων (να μην έχει παρέλθει η ημερομηνία λήξης υποβολής ΤΔΠ)
- 3. Ο χρήστης θα πρέπει να διαθέτει κωδικό πρόσβασης στο ΟΠΣ 2021-2027 και να έχει τη δυνατότητα συμπλήρωσης ή και υποβολής / οριστικοποίησης ΤΔΠ για χρήστη Δικαιούχου / ΔΑ αντίστοιχα.

### 3.2 Δημιουργία Τεχνικού Δελτίου Πράξης

1. Εισαγωγή στο υποσύστημα «ΕΣΠΑ 2021-2027 Διαχείριση Δελτίων»

| ×                                              |                                       |             |                                       |                  |                                                         | Εκκριτμότητες 👘 🏣 Ελληνικά 💌 Οδηγίες                                                                                                    | ▲ 6.87P.00 |
|------------------------------------------------|---------------------------------------|-------------|---------------------------------------|------------------|---------------------------------------------------------|----------------------------------------------------------------------------------------------------|------------|
| Επιλογή Πράξεων<br>2.2 - Τεχνικό Δελτίο Πράξης |                                       |             |                                       | ΕΣΠΑ 2           | 021-2027                                                |                                                                                                    |            |
| 2.3 - Δελτίο Ωρίμανσης 🖑                       | 1 Τελευταία Δρασ                      | τηριότητα Χ | ζρήστη                                |                  |                                                         | Πρόσφατες Ανακοινώσεις                                                                                                    |            |
| Παρακολούθηση Πράξεων                          | -                                     | -           |                                       | 1000             |                                                         |                                                                                                    |            |
| Βοηθητικές Εργασίες                            | IIIO                                  | ID          | Ενέργεια Χρήστη                       | Ημ/νία           | 2.χετικό<br>Δελτίο                                      | Θέμα                                                                                                    | Hµ/via     |
|                                                | ων Συμβάσεων (Προέγκριση) (12469)     | 22305       | Δημιουργήθηκε νέα έκδοση με ID: 22305 | 10-01-2023 13:25 |                                                         |                                                                                                    |            |
|                                                | ouciv (43846)                         | 43846       | actionUi: 2                           | 10-01-2023 11:01 | 202                                                     | Ανεβηκαν νέες λειτουργκότητες στην παραγωγή. Περισσότερες πληροφορίες εδώ: http://www.ops.gr/Ergorama                                                                                | 24/08/2021 |
| Αίτημα Ελέγχου Νομιμότητας Δη                  | μοσίων Συμβάσεων (Προέγκριση) (3589)  | 22269       | Δημιουργήθηκε νέα έκδοση με ID: 22269 | 09-01-2023 15:17 | Κατανομή                                                | Τακτοποίηση πληρωμών Δημοσίων Επενδύσεων με τη λήξη του ακονομικού έτους 2020, χρηματοδοτηση του Προγράμματος<br>Αριγορίων Επενδύσεων έτους 2021 και οιθιματο σχετικών θειάτων (odf) | 29/12/2020 |
| Αίτημα Ελέγχου Νομιμάτητος Δη                  | τμοσίων Συμβάσεων (Προέγκριση) (1188) | 22268       | actionUl: 2                           | 09-01-2023 15:09 |                                                         | Ολημίες για τη Μάμωτη Ληπηγώμ δηλητών ΕΚΤ που αφορούν στη λητουρίη δομών που τέθηκην στα αποτολή λειτουρίος                                                                          |            |
| Αίτημα Ελέγχου Νομιμότητας Δη                  | μοσίων Συμβάσεων (Προέγκριση) (12429) | 22265       | actionUi 2                            | 09-01-2023 14:42 | 202                                                     | Αναλυτικά δείτε (εδώ)                                                                                                    | 14/12/2020 |
| Τεχνικό Δελι                                   | rίο Πράξης (5080482)                  | 166683      | actionUi: 2                           | 09-01-2023 14:36 | Doogstandin TAD                                         | Οδηγίες και κατευθύνσεις για την παρακολούθηση των Δεικτών στα ΕΠ 2014-2020, για τη λειτουργία του Ενιαίου Συστήματος                                                                | 03/02/2020 |
| Απογραφικό Δελτίο                              | Ωφελούμενου ΕΚΤ (5079482)             | 3205972     | Υποβολή Δελτίου με Α/Α: 3205972       | 09-01-2023 13:16 | ripoonaloit inter                                       | Παρακολούθησης Δεικτών (doc)                                                                                                    | 0,00,2020  |
| Απογραφικό Δελτίο                              | Ωφελούμενου ΕΚΤ (5079802)             | 3205953     | Υποβολή Δελτίου με Α/Α: 3205953       | 09-01-2023 13:11 |                                                         |                                                                                                    |            |
| Απογραφικό Δελτίο                              | Ωφελούμενου ΕΚΤ (5079482)             | 3205682     | Υποβολή Δελτίου με Α/Α: 3205682       | 09-01-2023 13:10 |                                                         |                                                                                                    |            |
| Απογραφικό Δελτίο                              | Ωφελούμενου ΕΚΤ (5079802)             | 3205952     | Υποβολή Δελτίου με Α/Α: 3205952       | 09-01-2023 11:00 |                                                         |                                                                                                    |            |
|                                                |                                       |             | Απιεραφινό Δελήο Οφελοδιο             | Συχνά Χρησιμοι   | τοιούμενα Δελτία<br>έτης <b>το το τ</b> Αίτρο Έλερου Νο | voliting, baseline Eudence (Sofouries)                                                                                                    |            |
|                                                |                                       |             |                                       |                  |                                                         |                                                                                                    |            |

| ≡                    |    |               |   |            |                                             |           | Εκκρεμότητες        | Ελληνικά 🔻   Οδηγίες   🛔 ΙΕ,ΚΤΡ.,ΟΟ 👻 |
|----------------------|----|---------------|---|------------|---------------------------------------------|-----------|---------------------|---------------------------------------|
| Τεχνικό Δελτίο Πράξι | ns |               |   |            |                                             |           |                     | Δημιουργία                            |
| Κωδικός MIS          | ٩  | ΑΑ Πρόσκλησης | Q | ID Δελτίου | Πλην Επιχειρηματικότητας                    | 🗌 Σε Ισχύ | Κατάσταση Δελτίου 🕶 | Περισσότερα κριτήρια.                 |
|                      |    |               |   |            | Αναζήτηση Καθαρισμός                        |           |                     |                                       |
|                      |    |               |   |            | Συμπληρώστε κριτήρια και επιλέξτε Αναζήτηση |           |                     |                                       |
|                      |    |               |   |            |                                             |           |                     |                                       |

Στην περιοχή εργασίας εμφανίζεται η οθόνη αναζήτησης του ΤΔΠ, όπως φαίνεται στην εικόνα.

- 3. Με την επιλογή <sup>Δημιουργία</sup> εμφανίζεται αναδυόμενο παράθυρο με τις επιλογές:
  - Δημιουργία, για δημιουργία νέας πρότασης MIS
  - Δημιουργία νέας έκδοσης,
  - Αντιγραφή σε Νέα Πράξη (νέο κωδικό MIS)
  - Δημιουργία ΤΔΠ ολοκλήρωσης

4. Επιλέγεται [Δημιουργία], για την δημιουργία πρότασης - πράξης. Στο πεδίο «Α/Α Πρόσκλησης» ο χρήστης επιλέγει την πρόσκληση από το φακό αναζήτησης ή συμπληρώνει τον αύξοντα αριθμό πρόσκλησης πριν την επιλογή του φακού (1) και στη συνέχεια συμπληρώνει στο πεδίο «Τίτλος» τον τίτλο της προτεινόμενης πράξης (2).

| Δημιουργία ΤΔΠ  | ×                               |
|-----------------|---------------------------------|
|                 |                                 |
| Δημιουργί       | α                               |
| ΑΑ Πρόσκλησης * | 5709 <b>Q</b> τεστ-φακός στο Β  |
| Τίτλος *        | ΟΠΣ 2021-2027 2                 |
| Ο Δημιουργί     | α Νέας Έκδοσης                  |
| Ο Αντιγραφή     | ή σε νέα Πράξη (νέο Κωδικό MIS) |
| Ο Δημιουργί     | ία ΤΔΠ ολοκλήρωσης              |
|                 |                                 |
|                 | Αποδοχή 3 Κλείσιμο              |

5. Τέλος επιλέγοντας Αποδοχί (3), ενεργοποιείται η οθόνη με τίτλο «Τεχνικό Δελτίο Πράξης – Δημιουργία», όπως φαίνεται στην παρακάτω εικόνα.

| =                                                                        | Εκκρεμότητες 🚖 🔚 Ελληνικά 👻 Οδηγίες | A GROUP -   |
|--------------------------------------------------------------------------|-------------------------------------|-------------|
| Τεχνικό Δελτίο Πράξης - Δημιουργία                                       |                                     |             |
| Arunsoyla Emsépsiem Essimus - Poerryodycen 2008a                         | Α. Β. Γ. Δ. Ε1. Ε2.                 | ΣΤ. Ζ. ΥΔ   |
| Πρέξη: () Έκδοση: 1.0 ()                                                 |                                     | ID Δελτίου: |
| ΟΑ. Ταυτότητα Πρόξης                                                     |                                     |             |
| Ο Β. Στοιχεία Δικαιούχου - Εμπλεκόμενοι Φορείς                           |                                     |             |
| Ο Γ. Στοιχεία Προγράμματος                                               |                                     |             |
| Ο Δ. Φυσικό Αντικείμενο                                                  |                                     |             |
| Ο Ε1. Δείκτες Παρακολούθησης                                             |                                     |             |
| Ε2. Συνάφεια πράξης με τους στόχους και τα αποτελέσματα του Προγράμματος |                                     |             |
| Ο ΣΤ. Προγραμματισμός Υλοποίησης Πρόξης - Δριμότητα Πράξης               |                                     |             |
| Ο Ζ. Χρηματοδοτικό Σχέδιο                                                |                                     |             |
| Ο Υπεύθυνη Δήλωση Νόμιμου Εκπροσώπου Δικαιούχου                          |                                     |             |
| Σχρόνα Κατοχώριστης Δικοιούχου                                           |                                     |             |
| Σχείλια Καταχώρισης Φορία Διαχτίρισης                                    |                                     | ti.         |
|                                                                          |                                     | le          |

| Πράξη: 5082415 (Υπό προετοιμασία) Έκδοση: 1.0 (Υτ | τό Υποβολή) Λήξη Υποβολής: 17-10-2024 14:00 |                   |                                          |                          |
|---------------------------------------------------|---------------------------------------------|-------------------|------------------------------------------|--------------------------|
| 🗢 Α. Ταυτότητα Πράξης                             |                                             |                   |                                          |                          |
|                                                   |                                             |                   |                                          |                          |
| Τίτλος                                            | OPS 21-27                                   |                   |                                          |                          |
|                                                   |                                             |                   |                                          |                          |
| Ππλος (Αγγλικα)                                   |                                             |                   |                                          |                          |
| Ελεύθερος Κωδικός                                 |                                             | Κωδικός Πράξης ΦΔ |                                          |                          |
| Transfe VraBabás                                  |                                             | mc 01 01 2021     |                                          |                          |
| 2100,210 Thopsonis                                |                                             | 11, 01101/2021    |                                          |                          |
| Κατηγορία Έκδοσης                                 | Αρχική                                      |                   |                                          |                          |
| 11                                                |                                             |                   |                                          |                          |
| Η πραξη αφορα                                     |                                             |                   |                                          |                          |
| Τύπος Πράξης                                      | Πλην Επιχειρηματικότητας                    |                   | Κωδικός Σώρευσης                         |                          |
| Τμηματοποιημένο Έργο (Phasing)                    | IXO                                         | ~                 |                                          |                          |
| Πράξη Στρατηγικής Σημασίας                        |                                             |                   |                                          |                          |
| 📃 Σύμπραξη Δημόσιου και Ιδιωτικού Τομέα (ΣΔΙΤ)    |                                             |                   |                                          |                          |
| Χρηματοδοτικό Μέσο (ΜΧΤ)                          |                                             |                   |                                          |                          |
| Συλλογή δεδομένων Συμμετεχόντων                   |                                             |                   |                                          |                          |
| Β. Στοιχεία Δικαιούχου - Εμπλεκόμενοι Φορείς      |                                             |                   |                                          |                          |
|                                                   |                                             |                   |                                          |                          |
|                                                   |                                             |                   |                                          |                          |
| Εγγραφές 10 🗸                                     |                                             |                   |                                          |                          |
| Ρόλος 🔻                                           | Φορέας                                      |                   | Υπεύθυνος Πράξης / Αρμόδιος Επικοινωνίας | Τηλ. Αρμοδ. Επικοινωνίας |
| Δικαιούχος                                        | 5070592-ΚΟΙΝΩΝΙΑ ΤΗΣ ΠΛΗΡΟΦΟΡΙΑΣ Α.Ε.       |                   |                                          |                          |
| 1 έως 1 από 1 εγγραφές                            |                                             |                   |                                          |                          |

Ορισμένα πεδία των τμημάτων:

- «Α. Γενικά Στοιχεία»
- «Β. Στοιχεία Δικαιούχων/Εμπλεκόμενοι Φορείς»
- «Γ. Στοιχεία Προγράμματος»

προσυμπληρώνονται από το σύστημα (κυρίως από την πρόσκληση)

Αν ο χρήστης επιλέξει Δημιουργία για την πρώτη αποθήκευση χωρίς να έχει συμπληρώσει τουλάχιστον μία εγγραφή στον πίνακα «Γ. Στοιχεία Προγράμματος - Γεωγραφική Θέση», το σύστημα δεν επιτρέπει την αποθήκευση εμφανίζοντας σχετικό μήνυμα.

| ί Σφάλμα                                                                  | ×  |
|---------------------------------------------------------------------------|----|
| Παρακαλούμε να συμπληρωθεί τουλάχιστον μια Γεωγραφική Περιοχή στο Τμήμα Γ |    |
|                                                                           |    |
|                                                                           | ок |
|                                                                           |    |

6. Για την συμπλήρωση ο χρήστης μεταβαίνει στο τμήμα «Γ. Στοιχεία Προγράμματος», ενεργοποιεί την Προσθήκη στον πίνακα «Γεωγραφική Θέση», επιλέγει την εγγραφή/ες από το φακό και ολοκληρώνει την καταχώριση με [Αποδοχή].

| Προσθήκη Γε | ωγραφικής Θέσης                                  |         | ×        |
|-------------|--------------------------------------------------|---------|----------|
| Περιφέρεια  | Επιλέξτε επιθυμητές εγγραφές και πατήστε Αποδοχή |         | ٩        |
|             |                                                  | Αποδοχή | Κλείσιμο |

7. Τέλος με την επιλογή Δημιουργία από τη γραμμή ενεργειών, το σύστημα αποδίδει μοναδικό κωδικό MIS για την πράξη, μοναδικό αριθμό για το δελτίο (ID Δελτίου) και εμφανίζει σχετικό μήνυμα.

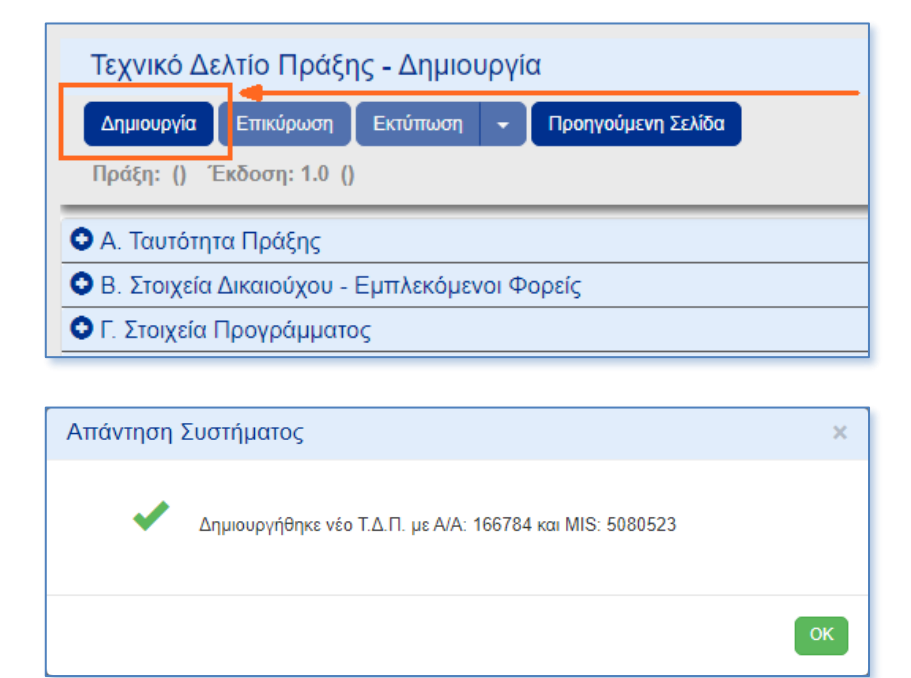

Η Πράξη λαμβάνει Κατάσταση «Υπό Προετοιμασία» και το δελτίο (ΤΔΠ) Έκδοση 1.0. Στο Δελτίο αποδίδεται κατάσταση «Υπό Υποβολή» όταν ο χρήστης ανήκει σε Δικαιούχο και «Υπό Επεξεργασία» όταν ο χρήστης ανήκει σε Φορέα Διαχείρισης (1). Εμφανίζεται η ημερομηνία «Λήξη Υποβολής» από την σχετική της πρόσκλησης.

Ο τίτλος της οθόνης αλλάζει σε «Τεχνικό Δελτίο Πράξης - Επεξεργασία» (2) και εμφανίζεται η ενέργεια [Αποθήκευση].

| Ξ                                                                                                    | Εκκρεμότητες 🗎 🔚 Ελληνικά 🔹 🛛 Οδηγίες 🔰 🛓 6_ΚΤΡ_ΟΟ 👻 |
|----------------------------------------------------------------------------------------------------|------------------------------------------------------|
| Τεχνικό Δελτίο Πράξης - Επεξεργασία 2                                                                             |                                                      |
| Αποθήκαυση Επικύρωση Εκτύπωση 🔹 Προηγούμενη Σελίδα                                                                | Α. Β. Γ. Δ. ΕΊ. ΕΖ. ΣΤ. Ζ. ΥΔ 🖉                      |
| Πράξη: <mark>5080523 (Υπό προετοιμασία</mark> ) Έκδοση: 1.0 ( <b>Υπό Υποβολή) Λήξη Υποβολής: 06-08-2023 12:45</b> | ID Δελτίου: <mark>166784</mark>                      |
| 🛇 Α. Ταυτότητα Πράξης                                                                                             |                                                      |
| Ο Β. Στοιχεία Δικαιούχου - Εμπλεκόμενοι Φορείς                                                                    |                                                      |

Στην συνέχεια γίνεται η συμπλήρωση των επιμέρους τμημάτων των δελτίου.

### 3.3 Τμήμα Α. «Ταυτότητα Πράξης»

- 1. Ο χρήστης συμπληρώνει τα πεδία στο τμήμα «Α. Ταυτότητα Πράξης». Ιδιαίτερη προσοχή θα πρέπει να δοθεί στη συμπλήρωση των πεδίων:
  - Τίτλος πράξης
  - Τίτλος πράξης στα αγγλικά
  - Επικοινωνιακή Περιγραφή Φυσικού Αντικειμένου Πράξης

Καθώς αυτά δημοσιεύονται στο <u>www.espa.gr</u> και το <u>www.anaptyxi.gov.gr</u>, και να λαμβάνονται υπόψη οι ακόλουθες οδηγίες: <u>http://www.ops.gr/Ergorama/fileUploads/eggrafa/odhgies\_syggrafhs.pdf</u>

| Α. Ταυτότητα Πράξης                      |                                           |
|------------------------------------------|-------------------------------------------|
| Τίτλος                                   | OTIZ 2021-2027                            |
| Τίτλος (Αγγλικά)                         |                                           |
| Ελεύθερος Κωδικός                        | Kudinic Rodge 0A                          |
| Στοιχεία Υποβολής                        | ту; 01-01-2021 🖬 НН : ММ                  |
| Κατηγορία Έκδοσης                        | Apport v                                  |
| Η πράξη αφορά                            |                                           |
| Τύπος Πράξης                             | Πλην Επιχεοριματικάτητος Κωδικός Σώρευσης |
| Τμηματοποιημένο Έργο (Phasing)           | C00 V                                     |
| Πράξη Στρατηγικής Σημασίας               |                                           |
| Σύμπραξη Δημόσιου και Ιδιωτικού Τομέα (Σ | ă&IT)                                     |
| Χρηματοδοτικό Μέσο (ΜΧΤ)                 | _                                         |
|                                          |                                           |

Αν ορίζεται στην πρόσκληση ότι για την πράξη απαιτείται να γίνει συλλογή προσωπικών δεδομένων, εμφανίζεται για επιλογή το αντίστοιχο πεδίο (1).

### 3.4 Τμήμα Β. «Στοιχεία Δικαιούχων/Εμπλεκόμενοι Φορείς»

Γίνεται η συμπλήρωση του πίνακα στο τμήμα «Β. Στοιχεία Δικαιούχων/Εμπλεκόμενοι Φορείς». Τα στοιχεία του Δικαιούχου προσυμπληρώνονται από το σύστημα, με βάση τον Κωδικό Φορέα στον οποίο ανήκει ο χρήστης.

| Β. Στοιχεία Δικαιούχοι | υ - Εμπλεκόμενοι Φορείς |          |                                       |                                          |     |                       |                       |
|------------------------|-------------------------|----------|---------------------------------------|------------------------------------------|-----|-----------------------|-----------------------|
| Εγγραφές 10 🗸          |                         |          |                                       |                                          |     |                       | Προσθήκη<br>Αναζήτηση |
|                        | Ρόλος                   | <b>.</b> | Φορέας                                | Υπεύθυνος Πράξης / Αρμόδιος Επικοινωνίας | Τηλ | . Αρμοδ. Επικοινωνίας | Ενέργειες             |
| 4                      | Δικαιούχος              |          | 5070592-ΚΟΙΝΩΝΙΑ ΤΗΣ ΠΛΗΡΟΦΟΡΙΑΣ Α.Ε. |                                          |     |                       | 🔼 🔽 🗐                 |
| 1 έως 1 από 1 εγγραφ   | ρές                     |          |                                       |                                          |     |                       | << < 1 > >>           |

 Με την ενέργεια [Επεξεργασία] στην εγγραφή του Δικαιούχου, γίνεται η συμπλήρωση των στοιχείων του Υπεύθυνου της Πράξης. Μέσω της επιλογής contraction ο χρήστης μπορεί να μεταβεί σε νέα καρτέλα «Καρτέλα Φορέα» με τα στοιχεία του.

| Προσθήκη Φορέα              |                |   |             |          |         |         | × |
|-----------------------------|----------------|---|-------------|----------|---------|---------|---|
| Ρόλος *                     | Δικαιούχος     | ~ | Είδος Φορέα | Επιλέξτε | ~       | G       |   |
| Φορέας *                    |                |   | ٩           |          |         |         |   |
| Υπεύθυνος Πράξης / Αρμόδιος | ς Επικοινωνίας |   |             |          |         |         |   |
| Ονοματεπώνυμο               |                |   |             |          |         |         |   |
| Θέση στο Φορέα              |                |   |             |          |         |         |   |
| Διεύθυνση                   |                |   |             |          |         |         |   |
| Τηλέφωνο                    |                |   |             | Email    |         |         |   |
| Επιπλέον Πληροφορίες        |                |   |             |          |         |         |   |
|                             |                |   |             |          | Αποδοχή | Κλείσιμ | 0 |

Με επιλογή στον πίνακα, ο χρήστης συμπληρώνει επίσης τον Κύριο της Πράξης (Έργου) καθώς και τους υπόλοιπους φορείς εάν προβλέπεται για την πράξη (π.χ. Φορέας Λειτουργίας και Συντήρησης Εταίρος).

Με την επιλογή \_\_\_\_\_ο χρήστης μπορεί να ανοίξει σε μορφή pdf τις τρέχουσες πληροφορίες της Καρτέλας του Φορέα.

### 3.5 Τμήμα Γ. «Στοιχεία Προγράμματος»

Το σύστημα προσυμπληρώνει στο τμήμα «Γ. Στοιχεία Προγράμματος» τα στοιχεία της Πρόσκλησης (1). Ο ΑΔΑ (Αριθμός Διαδικτυακής Ανάρτησης) της πρόσκλησης (όταν έχει συμπληρωθεί στο ΟΠΣ), εμφανίζεται με τη μορφή συνδέσμου που οδηγεί στο έγγραφο.

1. Γίνεται η συμπλήρωση των πεδίων «Χειριστής Φορέα Διαχείρισης» (2), ο φακός εμφανίζει προς επιλογή χρήστες (users) τόσο του Φορέα Έγκρισης, όσο και του Φορέα Παρακολούθησης.

Στην περίπτωση που επιλεγεί «Οριζόντια Πράξη», απαιτείται η συμπλήρωση του «Κωδικού Κατανομής Οριζόντιας Πράξης» σε συνεργασία με την αρμόδια ΔΑ (3).

| . Στοιχεία Προγράμματος     |                                                                          |
|-----------------------------|--------------------------------------------------------------------------|
| Προγραμματική Περίοδος      | 2014-2020                                                                |
| Πρόσκληση / Προκήρυξη       | 6850 Q ПРОЕКЛНЕН КЕ_КАХРІМАΝΙΔΟΥ                                         |
| Φορέας Πρόσκλησης           | 1090205-Ε.Υ.Δ. Ε.Π. ΑΝΤΑΓΩΝΙΣΤΙΚΟΤΗΤΑ, ΕΠΙΧΕΙΡΗΜΑΤΙΚΟΤΗΤΑ & ΚΑΙΝΟΤΟΜΙΑ   |
| Φορέας Παρακολούθησης       | 1090205-Ε.Υ.Δ. Ε.Π. ΑΝΤΑΓΩΝΙΣΤΙΚΟΤΗΤΑ, ΕΠΙΧΕΙΡΗΜΑΤΙΚΟΤΗΤΑ & ΚΑΙΝΟΤΟΜΙΑ   |
| Φορέας Έγκρισης             | 1090205 Υ Ε.Υ.Δ. Ε.Π. ΑΝΤΑΓΩΝΙΣΤΙΚΟΤΗΤΑ, ΕΠΙΧΕΙΡΗΜΑΤΙΚΟΤΗΤΑ & ΚΑΙΝΟΤΟΜΙΑ |
| Χειριστής Φορέα Διαχείρισης | ۹ 2                                                                      |
| Οριζόντια Πράξη             | Κωδικός Κατανομής οριζόντιας<br>πράξης                                   |

2. Όπως αναφέρθηκε στην Δημιουργία ΤΔΠ 3.2.6, η συμπλήρωση του πίνακα «Γεωγραφική Θέση» είναι υποχρεωτική για την δημιουργία του δελτίου.

Με την επιλογή στον «Γεωγραφική Θέση» εμφανίζεται παράθυρο και ο χρήστης επιλέγει με την βοήθεια του φακού αναζήτησης τις κατάλληλες γεωγραφικές θέσεις υλοποίησης του έργου και το σχετικό ποσοστό που αντιστοιχεί σε κάθε γεωγραφική θέση. Τα ποσοστά πρέπει να αθροίζουν στο 100%.

Προσοχή μόνο οι γεωγραφικές θέσεις που συμπληρώθηκαν στο ΤΔΠ, θα είναι διαθέσιμες για την σχετική καταχώρηση, στα Τεχνικά Δελτία Υποέργου.

3. Ο πίνακας «Κωδικοί προγράμματος» προ-συμπληρώνεται από το σύστημα.

| Γεωγραφική Θ | Θέση      |            |                        |                      |        |                       |          | Προσθήκη<br>Αναζήτηση           |
|--------------|-----------|------------|------------------------|----------------------|--------|-----------------------|----------|---------------------------------|
| AT           | m 🔺       | Επίπεδο    | Κωδικός                | Περιγραφή            |        | NUTS                  | Ποσοστό  | Ενέργεις                        |
| 6011         | 1100      | Περιφέρειο | 9                      | Κεντρικής Μακεδονίας |        | EL52                  | 0,00     | 8                               |
|              |           |            |                        |                      |        | ΣΥΝΟΛΑ                | 0,00     |                                 |
|              |           |            |                        |                      |        |                       |          |                                 |
| Κωδικοί προγ | /ράμματος |            |                        |                      |        |                       |          |                                 |
| АТП          | Πρόγραμμ  | α          | Περιγραφή Προγράμματος | Προτεραιότητα        | Ταμείο | Κατηγορία Περιφέρειας | Εκχώρηση | Ποσοστό (βάσει των<br>Υποέργων) |
| 6011100      | 601       |            | Ανταγωνιστικότητα      | 1                    | ETTIA  | Λιγότερο Ανεπτυγμένες |          | 0,00                            |
|              |           |            |                        |                      |        | :                     | ΣΥΝΟΛΑ   | 0,00                            |

4. Ο πίνακας «Κατηγοριοποίηση Πράξης» συμπληρώνεται μόνο από χρήστες ΔΑ και περιλαμβάνει τις κατηγορίες που έχουν προσδιοριστεί στην πρόσκληση (π.χ. Μορφή Χρηματοδότησης, Τομέας Παρέμβασης κλπ). Εμφανίζεται στον δικαιούχο μετά την έγκριση της πράξης.

| Κατηγοριοποίηση Πράξης             |             |                                                                   |         |           |                    | Προσθήκη |
|------------------------------------|-------------|-------------------------------------------------------------------|---------|-----------|--------------------|----------|
| Κατηγορία                          | Κωδικός     | Περιγραφή                                                         | Ποσοστό | Ενέργειες | Εκ νέου<br>Ανάλυση |          |
|                                    | ESO(1       | Πρόσβαση στην αποσχόληση και μότρα ενταγοποίησης για όλους        | 70,00   |           |                    |          |
|                                    | ESO4.11     | Ισάηψη πρόσβοση σε ποιοικές κοινωνκές και ωγειονομικές υπηρεσίες  | 0,00    | 8         |                    |          |
| Ειδικός Στόχος                     | TA36(4)     | Τορινή Βαήθου Άρθρου 36(4)                                        | 30.00   | B         |                    |          |
|                                    |             | Σόντολο ανά Κατηγορία                                             | 100,00  |           |                    |          |
|                                    | 4.1.2-co(3) | CO - dryweszyła tewiny Infantry                                   | 20.00   | •         |                    |          |
| Δράση                              |             | Σύνολο ανά Κατηγορία                                              | 20,00   |           |                    |          |
|                                    | 137         | Στήριξη της αυτοαποιχόλησης και της σύστασης κουφυών στιχειρήσεων | 20.00   |           |                    |          |
|                                    | 179         | Πληροφόρηση και επικοινωνία                                       | 30,00   | 8         |                    |          |
| Πεδίο πορέμβοσης (INT)             | 181         | Αξολόγηση και μολέτες, συλλογή δεδομένων                          | 50.00   | 8         |                    |          |
|                                    |             | Σόνολο ανά Κατηγορία                                              | 100,00  |           |                    |          |
| Tatváunan Barravúv xaná COFDG2     | 09.7        | Έρενκα & Ακάπτυξη στην Εκπαίδευση                                 | 100,00  | •         |                    |          |
| (COFOG2)                           |             | Σύντολο ανά Κατηγορία                                             | 100,00  |           |                    |          |
|                                    | 23          | Καμία εδαρική στάχευση                                            | 100,00  |           |                    | -        |
| Μηχανισμός Χωρικής διάστασης (TDM) |             | Σύνολο ανά Κατηγορία                                              | 100,00  |           |                    |          |
|                                    | 01          | Encohron                                                          | 100,00  |           |                    |          |
| Mopph տիրվոդ (FIN)                 |             | Zóvoła ovó Komycopia                                              | 100,00  |           |                    |          |
|                                    | NAJ         | Συνεισφέρει σε ΑΜΕΑ (βελείωση προσβιασμότητας και εκεργός ένταξη) | 100,00  | •         |                    |          |
| Συνεισφορά σε ΑμεΑ (ΑΜΕΑ)          |             | Σύνολο ανά Κατηγορία                                              | 100,00  |           |                    |          |
|                                    |             |                                                                   |         |           |                    |          |

🐔 Τα ποσοστά για κάθε κατηγορία πράξης πρέπει να αθροίζουν στο 100%.

### 3.6 Τμήμα Δ. «Φυσικό Αντικείμενο»

Συμπλήρωση των πεδίων κειμένου στο τμήμα «Δ. Φυσικό Αντικείμενο».

| ● ∆ Φυσκό Annetigtive                                                                                                    |
|----------------------------------------------------------------------------------------------------|
| Envermel, majagangi Baunasi Annaqulona Daligi (ja enepapai en Jaunel raposi, Annaquela na Anni jagaongarmal sorig)                                                                                                    |
| Μεξοδυσμά Τιαπούρας (επιδοή μεδοδυσμάς και ανάμσης της πρόχος ή των επιψέρος υπάρμων ανής)                                                                                                    |
|                                                                                                    |
| Emannuna (hapyangi Banani Anatupiran (hdiy)                                                                                                    |
|                                                                                                    |
| Tapationis radiog (stragenapanel) entrapod                                                                                                    |
|                                                                                                    |
| Vaundhingkaa ahdyliik on gloungkalitik on eaunuphaliynu. kili jaundhingha va ki aanut generalekeelija na jaundhingkaa ka kaanut generalekeelija on kequan operatiekeelija on kequan operatiekeel                                                                                                    |
|                                                                                                    |
| Papagenet/ Parameterian endowning fragermanneticy on the mannetice on the magnetization and approximation of the galaxies of the galaxies of t |
|                                                                                                    |
| Theopspolar protection was understand manufactured and an ended                                                                                                    |

1. Με την επιλογή «Πληροφορίες για την ενσωμάτωση των οριζόντιων πολιτικών από την πράξη» εμφανίζονται προς συμπλήρωση τα πεδία που αφορούν σε θέματα ισότητας, περιβάλλοντος κλπ.

| Objectivelit, provid, at the considerant and advance and the condition of the condition of |
|----------------------------------------------------------------------------------------------------|
| Προέστιση και προσηνική της ενότητης μεταξύ ανδρών και γυναικών                                                                                                    |
|                                                                                                    |
|                                                                                                    |
|                                                                                                    |
| Αποτροπή κάθε διάκρισης λόγω φύλου, φυλής, έντοπκής κατογωγής, δρηροκείας, πεποθήστων, αναπηρίος, ηλικίας, εγεντήσου προσανατολισμού                                                                                                    |
|                                                                                                    |
|                                                                                                    |
|                                                                                                    |
| Διασφάλιση της προσβιοπμότητας πτόμων με ανοπηρία                                                                                                    |
|                                                                                                    |
|                                                                                                    |
|                                                                                                    |
| Αρχή της βιώσιμης ανάπτιξης και διασφάλιση της προώθησης των αποιτήστων περιβάλλοντικής προστοσίας, απόδοσης πέφων, μετρισσμού κλιματικής αλληγής και προστοσίας βιοποικλλότητας, όπου εφορμίζεται                                                                                                    |
|                                                                                                    |
|                                                                                                    |
|                                                                                                    |

### 3.7 Τμήμα Ε1. «Δείκτες Παρακολούθησης»

| 1. Δείκτες Παρα     | κολούθησης                                           |                 |                               |        |                          |        |             |                    |          |
|---------------------|------------------------------------------------------|-----------------|-------------------------------|--------|--------------------------|--------|-------------|--------------------|----------|
| 🕹 Δελτία Ταυτ       | ότητας                                               |                 |                               |        |                          |        |             |                    | Προσθήκη |
| Εγγραφές 10         | ~                                                    |                 |                               |        |                          |        |             | Αναζήτηση          |          |
| Κωδικός 🛓<br>Δείκτη | Περιγραφή Δείκτη                                     | Είδος<br>Δείκτη | Ονομασία<br>Δείκτη<br>Μονάδας | Σύνολο | Τιμές Στόχων<br>Γυναίκες | Άνδρες | Επιμερισμός | Εκ νέου<br>Ανάλυση | Ενέργειε |
| EECO02              | Άνεργοι, συμπεριλαμβανομένων των μακροχρόνια ανέργων | Εκροών          | Άτομα                         | 5      |                          |        | NAI ~       |                    |          |
| 1 έως 1 από 1 εγ    | γγραφές                                              |                 |                               |        |                          |        |             | << <               | 1 >      |

Συμπλήρωση του πίνακα στο τμήμα «Ε1. Δείκτες Παρακολούθησης».

Με την στον πίνακα «Δείκτες Παρακολούθησης» εμφανίζεται αναδυόμενο παράθυρο. Η επιλογή του δείκτη, γίνεται με την χρήση του φακού(1). Στη λίστα εμφανίζονται οι δείκτες που έχουν συμπληρωθεί στην πρόσκληση. Παρέχεται αναζήτησης στα αποτελέσματα του φακού(2). Εφόσον ο χρήστης επιλέξει τους επιθυμητούς δείκτες, προχωράει σε (4).

| Κωδικός Δείκτη | Επιλέξτε επιθυμητές εγγραφές και πατήστε Αποδοχή                                                                                                    |               | 0                          | <u>1</u>          |          |
|----------------|----------------------------------------------------------------------------------------------------|---------------|----------------------------|-------------------|----------|
| Εγγραφές       | 10 🗸                                                                                                    |               |                            | Αναζήτηση         |          |
| Κωδικός 🔺      | Περιγραφή                                                                                                    | Είδος Δείκτη  | Ονομασία Δείκτη<br>Μονάδας | Διάσταση<br>Φύλου | Δεκαδικά |
| EECO05         | Απασχολούμενοι, συμπεριλαμβανομένων των αυτοαπασχολουμένων                                                                                                    | Εκροών        | Άτομα                      | Ναι               | ıχσ      |
| EECO19         | Αριθμός υποστηριζόμενων πολύ μικρών, μικρών και μεσαίων επιχειρήσεων<br>(συμπεριλαμβανομένων συνεταιριστικών και κοινωνικών επιχειρήσεων)                                                                                            | Εκροών        | Φορείς                     | Ναι               | ıχσ      |
| RCO02          | Επιχειρήσεις που υποστηρίζονται με επιχορηγήσεις                                                                                                    | Εκροών        | Επιχειρήσεις               | ΰχι               | ΰχι      |
| RCO04          | Επιχειρήσεις χωρίς χρηματοδοτική υποστήριξη*                                                                                                    | Εκροών        | Επιχειρήσεις               | υχι               | ΰχι      |
| RCO06          | Ερευνητές που εργάζονται σε υποστηριζόμενες ερευνητικές εγκαταστάσεις                                                                                                    | Εκροών        | Ισοδύναμα<br>Ανθρωποέτη    | ιχσ               | Ναι      |
| RCO101         | ΑΜΕ που επενδύουν σε δεξιότητες για έξυπνη εξειδίκευση, βιομηχανική μετάβαση και<br>επιχειρηματικότητα                                                                                                    | Εκροών        | Επιχειρήσεις               | IXQ               | ıχσ      |
| RCO107         | Επενδύσεις σε εγκαταστάσεις για χωριστή συλλογή αποβλήτων                                                                                                    | Εκροών        | Ευρώ                       | ıχσ               | Ναι      |
| RCR01          | Θέσεις εργασίας που δημιουργήθηκαν σε υποστηριζόμενες οντότητες                                                                                                    | Αποτελέσματος | Ισοδύναμα<br>Ανθρωποέτη    | νχσ               | Ναι      |
| RCR98          | Προσωπικό ΑΜΕ που ολοκληρώνει κατάρτιση για την απόκτηση δεξιοτήτων για έξυπνη<br>εξειδίκευση, για βιομηχανική μετάβαση και επιχειρηματικότητα (ανά είδος δεξιοτήτων: τεχνικές,<br>διαχειριστικές, επιχειρηματικές, πράσινες, άλλες) | Αποτελέσματος | Άτομα                      | Ναι               | IXQ      |
| 1 έως 9 από 9  | 9 εγγραφές                                                                                                    |               |                            | << < 1            | > >>     |

Με την επιλογή Δελτία Ταυτότητας γίνεται ανάκτηση των Δελτίων Ταυτότητας Δεικτών που έχουν αναρτηθεί στην πρόσκληση.

Με την επιλογή \_\_\_\_\_ εμφανίζεται η ανάλυση του δείκτη στους κωδικούς προγράμματος (ΑΤΠ) και Ειδικό Στόχο, ανάλογα με σχετικές πληροφορίες που έχουν καταχωριστεί στην πρόσκληση.

| πισκόπησι    | η Ανάλυσης Δείι              | κτη    |                            |                   |                                  |                      |                    |                                       |
|--------------|------------------------------|--------|----------------------------|-------------------|----------------------------------|----------------------|--------------------|---------------------------------------|
| Κωδικός Δείκ | τη                           | RCO02  |                            | Επιχειρήσ         | εις που υποστηρίζονται με επιχορ | ηγήσεις              |                    |                                       |
| АТП 🔺        | Πρόγραμμα /<br>Προτεραιότητα | Ταμείο | Κατηγορία<br>Περιφέρειας   | Ειδικός<br>Στόχος | Τιμή Στόχου Σύνολο               | Τιμή Στόχου Γυναίκες | Τιμή Στόχου Άνδρες | Σύνολο Στόχου<br>ανά<br>Προτεραιότητα |
| 6011100      | 601 / 1                      | ΕΤΠΑ   | Λιγότερο<br>Ανεπτυγμένες / | RS01.2            | 0,00                             |                      |                    | 0,00                                  |
| 6011100      | 601 / 1                      | ΕΤΠΑ   | Λιγότερο<br>Ανεπτυγμένες / | RSO1.4            | 0,00                             |                      |                    | 0,00                                  |
| 6011100      | 601 / 1                      | ΕΤΠΑ   | Λιγότερο<br>Ανεπτυγμένες / | RS01.1            | 0,00                             |                      |                    | 0,00                                  |
| 6011100      | 601 / 1                      | ΕΤΠΑ   | Λιγότερο<br>Ανεπτυγμένες / | RS01.3            | 0,00                             |                      |                    | 0,00                                  |
|              |                              |        |                            | ΣΥΝΟΛΑ            | 0,00                             | 0,00                 | 0,00               |                                       |
|              |                              |        |                            |                   |                                  |                      |                    |                                       |
|              |                              |        |                            |                   |                                  |                      | Αποδοχή            | Κλείσιμο                              |

### 3.8 Τμήμα Ε2. «Συνάφεια πράξης με τους στόχους και τα αποτελέσματα του ΕΠ»

1. Με την επιλογή «Πληροφορίες σχετικές με τη σκοπιμότητα της πράξης» εμφανίζονται προς συμπλήρωση τα αντίστοιχα πεδία.

| 🗣 Ε2. Συνάφεια πράξης με τους στόχους και τα αποτελίσματα του Προγράμματος                                                                                                    |
|----------------------------------------------------------------------------------------------------|
|                                                                                                    |
| Elineaeosis, ayunis, u.m. mamudina u.m. malayi 🗠                                                                                                    |
| Αναγκαιότητα πράξης (αναφορά της ανάγκης, του προβλόματος ή / και της αποτυχίας της αγοράς που θα αντιμετιωπατεί με την προτεινόμενη πράξη)                                                                                                    |
|                                                                                                    |
|                                                                                                    |
|                                                                                                    |
| Revenues in making (eventuality in making uncertainty in a manufacture to structure to structure in an evolution/down to y superstrainty from evolution/down to y superstrainty from evolution/down to y superstrainty from evolution/down to y superstrainty from evolution/down to y superstrainty from evolution/down to y superstrainty from evolution/down to y superstrainty from evolution/down to y superstrainty from evolution to structure and the evolution of the evolution of the ev |
|                                                                                                    |
|                                                                                                    |
|                                                                                                    |
| Απολόγιση τις συμβολός της προτογούμενης ποβήτες στην επίτειξη των Εφθαών στόπον και Δοικών αποτελίουμας, όπως αναφίρουται στην πρόσκληση                                                                                                    |
|                                                                                                    |
|                                                                                                    |
|                                                                                                    |
| Avenue/aven authori constrationers thatemate                                                                                                    |
| and a set of a set of |
|                                                                                                    |
|                                                                                                    |
| Υπάρχουν συσχεπιβόμενες πρόξειος                                                                                                    |

2. Με την επιλογή του check box «Υπάρχουν συσχετιζόμενες πράξεις» εμφανίζεται πίνακας για τη καταχώριση των πράξεων που σχετίζονται με την υπό υποβολή πράξη.

| Υπάρχουν      | / συσχετιζόμενες πράξει | s |             |        |                       |                     |                         | Προσθήκη  |
|---------------|-------------------------|---|-------------|--------|-----------------------|---------------------|-------------------------|-----------|
| Εγγραφές      | 10 🗸                    |   |             |        |                       |                     |                         | Αναζήτηση |
|               | Συσχέτιση               | * | Κωδικός MIS | Τίτλος | Πράξη από ΟΠΣ         | Χρηματοδοτείται από | Συνολική Δημόσια Δαπάνη | Ενέργειες |
|               |                         |   |             |        | Δεν υπάρχουν δεδομένα | στον πίνακα         |                         |           |
| 0 έως 0 από ( | 0                       |   |             |        |                       |                     |                         | << > >>   |

3. Επιλέγοντας προσθήκη συμπληρώνονται στο παρακάτω παράθυρο, τα στοιχεία της πράξης με την οποία συσχετίζεται. Στην περίπτωση που η συσχετιζόμενη πράξη υπάρχει από ΟΠΣ, επιλέγεται ο σχετικός κωδικός ΟΠΣ (MIS) της πράξης και εμφανίζονται αναλυτικές πληροφορίες.

| Προσθήκη Συσχετισμένης Π                  | Ιράξης      |                            |                    |                | ×        |
|-------------------------------------------|-------------|----------------------------|--------------------|----------------|----------|
|                                           |             |                            |                    |                |          |
| Σχέση με την ακόλουθη πράξη *             |             | Τμηματοποιημένη Πράξη (Pha | sing) 🗸            |                |          |
| Πράξη από ΟΠΣ *                           | ΟΠΣ 2014-20 | ~                          |                    |                |          |
| Κωδικός ΟΠΣ *                             |             | ٩                          | Άλλος Κωδικός *    |                |          |
| Τίτλος                                    |             |                            |                    |                |          |
| Κωδ. Δικαιούχου                           |             |                            |                    |                |          |
| Περιγραφή Δικαιούχου                      |             |                            |                    |                |          |
| Κατάσταση Πράξης                          |             |                            | Ημ/νία Ολοκλήρωσης | πχ: 01-01-2021 | <b></b>  |
| Συν.ΔΔ Συσχετ. Πράξης                     |             |                            | Συν.ΔΔ Α+Β Φάσης   |                |          |
| Συνοπτική αναφορά<br>φυσικού αντικειμένου |             |                            |                    |                | li di    |
| Χρηματοδοτείται από                       | Επιλέξτε    | ~                          |                    |                |          |
| Πηγή Χρηματοδότησης                       |             |                            |                    |                | 1        |
| Επεξήγηση της Συσχέτισης                  |             |                            |                    |                |          |
|                                           |             |                            |                    |                |          |
|                                           |             |                            |                    | Αποδοχή        | Κλείσιμο |

# 3.9 Τμήμα ΣΤ. «Προγραμματισμός Υλοποίησης Πράξης – Ωριμότητα Πράξης»

Συμπλήρωση του τμήματος «ΣΤ. Προγραμματισμός Υλοποίησης Πράξης – Ωριμότητα Πράξης».

| ΣΤ. Προγραμματισμός Υ                                | Υλοποίησης Πράξης - Ωριμότητα Ι                                           | Πράξης        |                           |                    |                      |                       |                   |               |                       |
|------------------------------------------------------|---------------------------------------------------------------------------|---------------|---------------------------|--------------------|----------------------|-----------------------|-------------------|---------------|-----------------------|
| Κατάλογος Υποέργω<br>Εννοαφές 10                     | v                                                                         |               |                           |                    |                      |                       |                   |               | Προσθήκη<br>Αναζάτησα |
| AA Å                                                 | Κωδικός Υποέργου                                                          | Τίτλος        | Είδος                     | Δικαιούχος/Εταίρος | Κρίσιμο              | Κρατική Ενίσχυστ      | η Ημ/νία Σύμβασης | Λήξη Υποέργου | Ενέργειες             |
|                                                      |                                                                           |               |                           |                    | Δεν υπάρχουν δεδομέν | α στον πίνακα         |                   |               |                       |
| 0 έως 0 από 0                                        |                                                                           |               |                           |                    |                      |                       |                   |               | << < > >>             |
| Αναφέρατε τους λόγους ετ                             | πιλογής του πλαισίου υλοποίησης των                                       | υποέργων (θ   | εσμικό πλαίσιο και εφαρμο | ζόμενη διαδικασία) |                      |                       |                   |               |                       |
|                                                      |                                                                           | -             |                           |                    |                      |                       |                   |               |                       |
| Έναρξη Πράξης                                        | π);: 01-01-2021                                                           | -             | Λήξη Πράξης               | π;: 01-01-2021     | Ξ Δε                 | ίρκεια Πράξης (μήνες) | 0,00              |               |                       |
| Απόκτηση Γης ή/και Ι                                 | Κτιριακής Υποδομής                                                        |               |                           |                    |                      |                       |                   |               |                       |
| Έχει διασφαλιστεί η κυριό                            | ότητα γης επί της οποίας θα υλοποιηθεί                                    | ί η πράξη;    |                           | ~                  |                      |                       |                   |               |                       |
| Έχετε συμπληρώσει τις πρ<br>«Δελτίο προόδου ενεργειώ | τροβλεπόμενες ενέργειες απόκτησης γι<br>ών ωρίμανσης και υποχρεώσεων πράξ | ης στο<br>Άς» |                           | ~                  |                      |                       |                   |               |                       |
| Έχει διασφαλιστεί η κτιρια<br>πράξη;                 | ακή υποδομή εντός της οποίας θα υλοτ                                      | τοιηθεί η     |                           | ~                  |                      |                       |                   |               |                       |
| Με ποιο τρόπο διασφαλίζε                             | ίται η κτιριακή υποδομή;                                                  |               |                           | ~                  |                      |                       |                   |               |                       |
|                                                      |                                                                           |               |                           |                    |                      |                       |                   |               |                       |

1. Με την επιλογή του πίνακα «Κατάλογος Υποέργων» εμφανίζεται το σχετικό παράθυρο για τη συμπλήρωση των Υποέργων. Ο χρήστης συμπληρώνει τα δεδομένα στα υποχρεωτικά πεδία (με κόκκινο αστερίσκο) κι επιλέγει [Αποδοχή].

| Προσθήκη Στοιχείων Υποέρ            | γου                   |                         |                   |                     |                 |                |          | ×    |
|-------------------------------------|-----------------------|-------------------------|-------------------|---------------------|-----------------|----------------|----------|------|
|                                     |                       |                         |                   |                     |                 |                |          |      |
| Α/Α Υποέργου *                      | 1                     |                         |                   |                     | Κωδικός Υποέργ  | 00             |          |      |
| Δικαιούχος *                        | 5070592   KOIN        | ΙΩΝΙΑ ΤΗΣ ΠΛΗΡΟΦΟΡΙΑ    | λΣ Α.Ε.           |                     |                 |                |          | ~    |
| Τίτλος *                            | ΟΠΣ 2021 - 202        | 7                       |                   |                     |                 |                |          |      |
| Είδος Υποέργου                      | ΠΡΟΜΗΘΕΙΕΣ            |                         |                   | ~                   | Κρίσιμο Υποέργο | D              | NAI      | ~    |
| Θεσμικό πλαίσιο / Εφ.<br>Διαδικασία | Διαγωνισμός Π         | οομηθειών - Υπηρεσιών Π | /Υ κάτω των όριων |                     |                 |                |          | ~    |
| ΑΤΠ Υποέργου                        | 601 - <b>1</b> - ЕТПА | Λιγότερο Ανεπτυγμένες ( | 6011100)          |                     |                 |                |          |      |
| Κρατική Ενίσχυση                    |                       |                         |                   |                     |                 |                |          |      |
|                                     |                       |                         |                   |                     |                 |                |          |      |
|                                     |                       |                         |                   |                     |                 |                |          |      |
| Ημερομηνίες Εξέλιξης                |                       |                         |                   |                     |                 |                |          |      |
| Δημοσίευσης                         |                       | 01-01-2023              | Ħ                 | Διαγωνισμού         |                 | 01-03-2023     |          | 1    |
| Έναρξη Υποέργου (Σύμβασης)          |                       | 01-05-2023              | 1                 | Λήξη Υποέργου       |                 | πχ: 01-01-2021 |          |      |
|                                     |                       |                         |                   |                     |                 |                |          |      |
|                                     |                       |                         |                   |                     |                 |                |          |      |
| Οικονομικά Στοιχεία                 |                       |                         |                   |                     |                 |                |          |      |
| Συνολική Δημόσια Δαπάνη             |                       |                         | 10.000,00         | Ποσό Φ.Π.Α.         |                 |                |          | 0,00 |
| Επιλέξιμη Δημόσια Δαπάνη            |                       |                         | 10.000,00         | ΦΠΑ Ανακτήσιμος (Μη | επιλέξιμος)     |                |          |      |
| Ιδιωτική Συμμετοχή                  |                       |                         | 0,00              |                     |                 |                |          |      |
| Σχόλια                              |                       |                         |                   |                     |                 |                |          |      |
|                                     |                       |                         |                   |                     |                 |                |          |      |
|                                     |                       |                         |                   |                     |                 |                |          |      |
|                                     |                       |                         | 🗹 Αντιγρ          | αφή                 | Αποδοχή         |                | Κλείσιμο |      |

Η επιλογή [Αντιγραφή] παρέχεται προς διευκόλυνση του χρήστη, σε περίπτωση υποέργων τα οποία είναι όμοια μεταξύ τους. Μετά την συμπλήρωση των δεδομένων και την επιλογή του check box «Αντιγραφή», επιλέγοντας [Αποδοχή] το σύστημα μεταφέρει τα δεδομένα του Υποέργου στον πίνακα των υποέργων, χωρίς να καθαρίζει τα δεδομένα. Για την καταχώριση του επόμενου υποέργου ο χρήστης συμπληρώνει το «ΑΑ Υποέργου» κι προχωρά στις αλλαγές που επιθυμεί, επιλέγοντας στο τέλος [Αποδοχή].

Σημειώνεται ότι η επιλογή «Αντιγραφή» είναι διαθέσιμη και κατά την [Επεξεργασία] υπάρχουσας εγγραφής. Κατά την [Αποδοχή] τα δεδομένα μεταφέρονται στον πίνακα δημιουργώντας νέα εγγραφή (γραμμή) υποέργου (το «ΑΑ Υποέργου» υπολογίζεται από το σύστημα: max αα υποέργου + 1).

- 2. Συμπληρώνονται στην συνέχεια οι υπόλοιπες πληροφορίες του τμήματος και οι απαντήσεις στα ερωτήματα.
- 3. Για τις προσκλήσεις στις οποίες απαιτείται η υποβολή Δελτίου Ωρίμανσης (ΔΩΠ), θα πρέπει να

προηγηθεί η δημιουργία του ΔΩΠ, για οποία παρέχεται σύνδεσμος σπου οδηγεί στην επιλογή 2.3. του Κεντρικού μενού. Στην συνέχεια γίνεται η σύνδεση, συμπληρώνοντας το ID του ΔΩΠ στο σχετικό πεδίο του ΤΔΠ, με την χρήση φακού αναζήτησης. Μετά την συμπλήρωση, ο σύνδεσμος οδηγεί στο σχετικό Δελτίο Ωρίμασης.

### 3.10 Τμήμα Ζ. «Χρηματοδοτικό Σχέδιο»

Συμπλήρωση των πινάκων και των λοιπών πεδίων στο τμήμα «Ζ. Χρηματοδοτικό Σχέδιο».

| ΑΑ ΑΠ | τοιχεια Υποεργων<br>Δικαιούχος | Μη<br>επιλέξιμος | Συνολική<br>Δημόσια    | Ποσό<br>Φ.Π.Α. | Επιλέξιμη<br>Δημόσια   | Ιδιωτική<br>Συμμετοχή | Ποσοστό<br>Ενίσχυσης | Πληρωμές Μη<br>Ενεργών | Ενέργειες |
|-------|--------------------------------|------------------|------------------------|----------------|------------------------|-----------------------|----------------------|------------------------|-----------|
| 1     | 5070592                        | Φ.Π.Α.<br>Όχι    | Δαπανη<br>1.000.000,00 | 0,00           | Δαπανη<br>1.000.000,00 | 0,00                  | 100,00               | εναριθμων<br>0,00      |           |
|       |                                | ΣΥΝΟΛΑ           | 1.000.000,00           | 0,00           | 1.000.000,00           | 0,00                  |                      | 0,00                   |           |
|       |                                | ΣΥΝΟΛΑ           | 1.000.000,00           | 0,00           | 1.000.000,00           | 0,00                  |                      | 0,                     | 00        |

Το σύστημα εμφανίζει στον πίνακα «Οικονομικά Στοιχεία Υποέργων» τα Υποέργα που έχουν συμπληρωθεί στον «Κατάλογος Υποέργων» του τμήματος ΣΤ. Παρέχεται δυνατότητα άμεσης επεξεργασίας των οικονομικών στοιχείων στον πίνακα, καθώς και μέσω της ενέργειας [Επεξεργασία] στο αναδυόμενο παράθυρο.

1. Με την επιλογή Προσθήκη στον πίνακα «Κατανομή Δημόσιας Δαπάνης Πράξης» εμφανίζεται παράθυρο για την επιλογή των κατηγοριών δαπάνης από την λίστα που περιέχει τις κατηγορίες δαπάνης που έχουν προσδιοριστεί στην πρόσκληση.

| Κωδικός                | Α.1 ×         Επιλέξτε επιθυμητές εγγραφές και πατήστε Αποδοχή           1                |
|------------------------|-------------------------------------------------------------------------------------------|
| Εγγραφές 10 🗸          | Αναζήτηση                                                                                 |
| Κωδικός 🔺              | Περιγραφή                                                                                 |
| A.1                    | Άμεσες δαπάνες βάσει παραστατικών                                                         |
| A.2                    | ΑΓΟΡΑ ΕΔΑΦΙΚΩΝ ΕΚΤΑΣΕΩΝ                                                                   |
| B.1                    | Δαπάνες βάσει Μοναδιαίου Κόστους (Unit Cost)                                              |
| B.2                    | Δαπάνες βάσει Κατ' Αποκοπή ποσού (Lump Sum)                                               |
| B.4.1                  | ΕΜΜΕΣΕΣ ΔΑΠΑΝΕΣ βάσει ποσοστού (%) επί των Επιλέξιμων άμεσων δαπανών Προσωπικού (έως 15%) |
| 1 έως 5 από 5 εγγραφές |                                                                                           |

Στην συνέχεια τα αντίστοιχα ποσά συμπληρώνονται στον πίνακα.

| Κατανομή Δημόσιας Δατ | τάνης Πράξης                      |                               |                                |                                   |                               | Προσθήκη  |
|-----------------------|-----------------------------------|-------------------------------|--------------------------------|-----------------------------------|-------------------------------|-----------|
| Είδος δαπάνης         | Κωδικός Κατηγορίας Δαπάνης        | Συνολική<br>Δημόσια<br>Δαπάνη | Επιλέξιμη<br>Δημόσια<br>Δαπάνη | Μη Επιλέξιμη<br>Δημόσια<br>Δαπάνη | Αιτιολόγηση Μη Επιλεξιμότητας | Ενέργειες |
| Βάσει Παραστατικών    | Άμεσες δαπάνες βάσει παραστατικών | 0,00                          | 0,00                           | 0,00                              |                               | â         |
|                       | Σύνολα Δαπάνης Βάσει Παραστατικών | 0,00                          | 0,00                           | 0,00                              |                               |           |
|                       | ΣΥΝΟΛΑ                            | 0,00                          | 0,00                           | 0,00                              |                               |           |

2. Με την επιλογή στον πίνακα «Χρηματοδότηση Πράξης» εμφανίζεται παράθυρο, για την επιλογή Πηγής Χρηματοδότησης.

| Προσθήκη Χρηματοδότι | ισης Πράξης                                                          |    |  |
|----------------------|----------------------------------------------------------------------|----|--|
|                      |                                                                      |    |  |
| Πηγή Χρηματοδότησης  | Επιλέξτε                                                             | ~  |  |
|                      | Επιλέξτε<br>Πρόγραμμα Δημοσίων Επενδύσεων (ΠΔΕ)                      |    |  |
|                      | Συμμετοχή φορέα<br>Τακτικό Π/Υ<br>Άλλα Ευρωπαϊκά Προγράμματα/ Ταμεία | 43 |  |

Στη συνέχεια, ο χρήστης καταχωρίζει ανά πηγή χρηματοδότησης της πράξης (ΠΔΕ, Τακτικός Προϋπολογισμός κλπ) τα αντίστοιχα ποσά.

| Χρηματοδότηση Πράξης | 5                   |                               |                                |                                   |                                          | Προσθήκη  |
|----------------------|---------------------|-------------------------------|--------------------------------|-----------------------------------|------------------------------------------|-----------|
| АА                   | Πηγή Χρηματοδότησης | Συνολική<br>Δημόσια<br>Δαπάνη | Επιλέξιμη<br>Δημόσια<br>Δαπάνη | Μη Επιλέξιμη<br>Δημόσια<br>Δαπάνη | Σχόλια                                   | Ενέργειες |
| 1                    |                     | 0,00                          | 0,00                           | 0,00                              | la la la la la la la la la la la la la l |           |
|                      | ΣΥΝΟΛΑ              | 0,00                          | 0,00                           | 0,00                              |                                          |           |

3. Με την επιλογή «Η πράξη είχε εγγραφεί στο ΠΔΕ πριν την ένταξή της στο Πρόγραμμα» εμφανίζεται αντίστοιχος πίνακας.

| <mark>Η πράξη είχε εγγραφεί στο Π∆Ε</mark> | πριν την ένταξή της στο Πρόγραμμα |               |                                      | ſ         |
|--------------------------------------------|-----------------------------------|---------------|--------------------------------------|-----------|
| Εγγραφές 10 🗸                              |                                   |               |                                      | Αναζήτηση |
| Πράξη από ΟΠΣ 📃 🔺                          | Κωδικός ΟΠΣ                       | Άλλος Κωδικός | Ενάριθμοι ΠΔΕ, Ποσά πληρωμής, Σχόλια | Ενέργ     |
| ΟΠΣ 2014-20                                | 5000007                           |               | XXXXX 50.000                         |           |
|                                            |                                   |               |                                      |           |

Με την προσθήκη εμφανίζεται παράθυρο, όπου ο χρήστης καλείται να συμπληρώσει πληροφορίες σχετικά με προηγούμενη χρηματοδότηση της πράξης από το ΠΔΕ.

| ροσθήκη στοιχείων Πρ                    | άξης εγγεγραμμένης στο ΠΔΕ |                   |         |          |
|-----------------------------------------|----------------------------|-------------------|---------|----------|
| Πράξη από ΟΠΣ *                         | ΟΠΣ 2014-20                | ~                 |         |          |
| Κωδικός ΟΠΣ *                           |                            | Q Άλλος Κωδικός * |         |          |
| Τίτλος                                  |                            |                   |         |          |
| Ενάριθμοι ΠΔΕ, Ποσά<br>πληρωμής, Σχόλια |                            |                   |         |          |
|                                         |                            |                   | Αποδοχή | Κλείσιμο |

### 3.11 Υπεύθυνη Δήλωση Νόμιμου Εκπροσώπου Δικαιούχου

Συμπλήρωση των check boxes στο τμήμα «Υπεύθυνη Δήλωση Νόμιμου Εκπροσώπου».

| AA  | Ερώτημα                                                                                                    | Ναι / Όχι / Δ Α |
|-----|----------------------------------------------------------------------------------------------------|-----------------|
| α)  | Οι προβλεπόμενες δαπόνες της εν λόγω πράξης, ή μέρος αυτών, δεν έχουν τόχει ούτε θα τύχουν χρηματοδότησης από άλλο Ταμείο ή χρηματοδάτικό μέσο ή από άλλο πρόιραμμα ευρωπαϊκό ή εθικιό, στο πλαίσιο της τρέχουσας ή προηγούμενης προγραμματικής<br>περιόδου.                                                                                                    | 000             |
| β)  | Δεν έχει ολοκληρωθεί το φυσκό αντικείμενο της προτεινόμενης πράξης (η πράξη δεν έχει περατωθεί φυσικά ούτε έχει εκτελεστεί πλήρως).                                                                                                    | 000             |
| y)  | Η προτεινόμειη πράξη δεν περιλαμβάνει τμήμα επένδυσης σε υποδομή ή παραγωγική επένδυση η οποία έπαυσε ή μετεγκαταστάθηκε εκτός της περιοχής του προγράμματος εντός πέντε ετών από την τελική πληρωμή στον δικαιούχο ή εντός της προθεσμίας που<br>οριζόταν στους καινόνες περί κρατικών εντοχύσεων (σύμφωνα με το άρθρο 65 του Καν. 1060/2021).                                                                                                    | 000             |
| δ)  | Έχω λάβει γνώση των υποιχρεώσεων σχετικά με την παρακολούθηση των τιμών στους δείκτες εκροών και αποτελίσματος που επτινχάνονται από την ωλατοίηση της πράξης και τη δήλωσή τους στη ΔΑδύο φορές το έτος.                                                                                                    | 000             |
| ε)  | Είναι σε γνώση μου το ορίζομενα και τα μέτρα εφορμογής που προβλέπονται στην ενωστική και εθινκή νομοθειοία σχετικά με την Προστισσία Δεδομένων Προσωπικού Χαρικτήρα και αναλαμβόνω τις υποιχρωύσεις που απορρέουν όσον αφορά στην προστισσία και<br>ασφάλεια των δεδομένων προσωπικού χαριατήρα που τηχέν θα υποβάλλω σε επεξεργασία ήκαι περιέθασι να δαιούστηση το καθήσλημα για να πάρι κατά τη κατά τη το το το το το το το το το το το το το | 000             |
| στ) | Έχω λάβει γνώση των υποιχρεώσεων που πρέπει να πρήσω στο πλαίσιο της υλοποίησης της υποβαλλόμενης πρότοσης, όπως αυτές περιγράφονται στο Παράρτημα ΥΠΟΧΡΕΩΣΕΙΣ ΔΙΚΑΙΟΥΧΩΝ που παρατίθεται στην Πρόσκληση, και εφόσον αξιολογηθεί θετικά<br>και χρηματοδοτηθεί από το Πρόγραμμο θα τηρήσω της εν λόγω υποχρεώσας.                                                                                                    | 000             |
| ζ)  | Τα ισχύοντα νομμοποιητικά έγγραφα του δικαιούχου και των εταίρων είναι πλήρη και έχουν αναρτηθεί στις σχετικές Καρτέλες Φορέων στο ΟΠΣ.                                                                                                    | 000             |
| η)  | Έχει ενημερωθεί η Καρτέλα Φορέα στο ΟΠΣ, για τον διαιοιόχιο και τους εταίρους, με τους πραγματικούς διαιοιόχους.                                                                                                    | 0 0 0           |
| θ)  | Ο φορίας/τίς λειτουργίας ήκαι αυντήρησης της πρόξης, που θα αναλάβείουν τη λειτουργία ή/ και συντήρηση της πρόξης, έχεισυν λάβο γνώση και συμφωνείσόν με το περιεχόμενο της πρότασης                                                                                                    | 000             |
| I)  | Οίαι κύριοςίαι του έργου (φορέαζιές υποβαλόμενης πρόπασης), για λογοριασμό τουίων σποίουίων προτάνεται το έργο, ξεκέιουν λάβει γνώση και συμφωνείδού με το πεμιοχόμοιο της πρόπασης                                                                                                    | 0 0 0           |
|     | Δηλώνουμε υπεύθωνα ότι τα στοιχεία που περιλαμβάνονται παραπάνω είναι αληθή και ακριβή                                                                                                    |                 |

### 3.12 Επιπλέον Πληροφορίες

Στο τμήμα αυτό εμφανίζονται ερωτήματα που αφορούν την πράξη. Συγκεκριμένα:

- το τμήμα του δελτίου αφορά το ερώτημα.
- η "Απάντηση" στο ερώτημα, συμπληρώνεται υποχρεωτικά.
- στις "Παρατηρήσεις" μπορούν προαιρετικά να συμπληρωθούν από τον χρήστη είτε σχετική τεκμηρίωση για την απάντηση, είτε σχόλια.

Οι επιλογές του χρήστη αντιγράφονται σε νέα έκδοση.

| ιραφές 10 | ×                       |                                                                                                    |               |   | Αναζήτηση                                                                                |
|-----------|-------------------------|----------------------------------------------------------------------------------------------------|---------------|---|------------------------------------------------------------------------------------------|
| 4A *      | Τμήμα                   | Ερώτημα                                                                                                    | Απάντηση      |   | Παρατηρήσεις                                                                             |
| 1         | Τμήμα Α                 | 11. H ΠΡΑΞΗ ΕΜΠΙΠΤΕΙ ΣΤΟ ΑΡΘΡΟ 94 ΤΟΥ KAN, (EE) 2021/1060                                                                      | Nai           | ~ |                                                                                          |
| 2         | Τμήμα Α                 | 12. H ΠΡΑΞΗ ΕΜΠΙΠΤΕΙ ΣΤΟ ΑΡΘΡΟ 95 ΤΟΥ KAN. (ΕΕ) 2021/1060                                                                      | Nai           | ~ |                                                                                          |
| 3         | Τμήμα Ε                 | 5. Η ΠΡΑΞΗ ΠΡΟΒΛΕΠΕΙ ΤΗ ΣΥΜΜΕΤΟΧΗ ΤΡΙΤΗΣ ΧΩΡΑΣ Η ΠΡΑΓΜΑΤΟΠΟΙΕΙΤΑΙ ΣΕ<br>ΤΡΙΤΗ ΧΩΡΑ (αναφέρετε την τρίτη χώρα)                  | OXI           | ¥ | τρίτη χώρα :                                                                             |
| 4         | Τμήμα ΣΤ                | Έχει διασφαλιστεί η κυριότητα γης επί της οποίας θα υλοποιηθεί η πράξη:                                                        | Nai           | × |                                                                                          |
| 5         | Τμήμα ΣΤ                | Έχετε συμπληρώσει τις προβλεπόμενες ενέργειες απόκτησης γης στο «Δελτίο προόδου<br>ενεργεκών ωρίμανσης και υποχρεώσεων πρόξης» | Nai           | * |                                                                                          |
| 6         | Τμήμα ΣΤ                | Έχει διασφαλιστεί η κτιριακή υποδομή εντός της οποίος θα υλοποιηθεί η πράξη;                                                   | Ναι           | ~ |                                                                                          |
| 7         | Τ <mark>μήμ</mark> α ΣΤ | Αν ναι, Με ποιο τρόπο διασφαλίζεται η κτιριακή υποδομή,                                                                        | Μίσθωση       | × |                                                                                          |
| в         | Γενικά                  | Είδος Πληρωμής από ΠΔΕ : Η πληρωμή της πρόξης γίνεται με                                                                       | άμεση πληρωμή | * | Το είδος πληρωμής καθίσταται δεσμευτικό για άλες τις σχετιζόμενες<br>πληρωμές της πράξης |
| 9         | Γενικά                  | Η πράξη συμβάλει στους αναγκείους πρόσφορους όρους των Ταμείων ΕΤΠΑ / ΕΚΤ+ / ΤΣ                                                | Nai           | * |                                                                                          |

### 3.13 Συνημμένα

Συμπλήρωση του τμήματος «Συνημμένα» σύμφωνα με τις οδηγίες που αναφέρονται αναλυτικά στην ενότητα 2.9 του εγχειριδίου «Περιβάλλον Εργασίας Εφαρμογής».

Μετά την υποβολή του ΤΔΠ από τον Δικαιούχο πραγματοποιείται η επισύναψη σχετικών εγγράφων μόνο από τη ΔΑ. Εάν απαιτηθεί συμπληρωματική υποβολή εγγράφων από τον Δικαιούχο, αυτό γίνεται μέσω της ενέργειας [Επικοινωνία].

### 3.14 Ιστορικό Μεταβολών

Στο τμήμα «Ιστορικό Μεταβολών» εμφανίζονται οι πίνακες «Ιστορικό Μεταβολών Καταστάσεων Δελτίου» και «Ιστορικό Μεταβολών Καταστάσεων Πράξης.

| <b>τος Κατάσταση Δελτίου</b><br>Υπό Υποβο <i>λ</i> ή | <b>Όνομα Χρήστη</b><br>6_ΚΤΡ_CO | <b>Σχόλια Ενέργειας</b><br>Δημιουργήθηκε νέο ΤΔ.Π. με Α/Α: 166784 και MIS: 5080523 | Αποδέκτες                                                        |
|------------------------------------------------------|---------------------------------|------------------------------------------------------------------------------------|------------------------------------------------------------------|
| Υπό Υποβολή                                          | 6_KTP_CO                        | Δημιουργήθηκε νέο Τ.Δ.Π. με Α/Α: 166784 και MIS: 5080523                           |                                                                  |
|                                                      |                                 |                                                                                    |                                                                  |
| Τράξης                                               |                                 |                                                                                    |                                                                  |
| Κατάσταση Πράξης Ό                                   | νομα Χρήστη                     | Σχόλια Ενέργειας                                                                   |                                                                  |
|                                                      | ράξης<br>Κατάσταση Πράξης Ό     | ράξης<br>Κατάσταση Πράξης Όνομα Χρήστη                                             | ράξης<br>Κατάσταση Πράξης Όνομα Χρήστη Σχόλια Εν <i>έργει</i> ος |

### 3.15 Σχόλια Καταχώρισης

Δίνεται δυνατότητα συμπλήρωσης σχολίων στα πεδία «Σχόλια Καταχώρισης Δικαιούχου» και «Σχόλια Καταχώρισης Φορέα Διαχείρισης» από Δικαιούχο και ΔΑ, αντίστοιχα.

| Σχόλια Κατοχώρισης Δικαιούχου        |  |
|--------------------------------------|--|
|                                      |  |
| Σχόλια Καταχώρισης Φορέα Διαχείρισης |  |
|                                      |  |

### 3.16 Επισημάνσεις καταχώρησης

- Στις περιπτώσεις Διαγραφής εγγραφών σε πίνακες θα πρέπει να προηγείται [Αποθήκευση] πριν την [Προσθήκη] στον ίδιο πίνακα
- 2. Στα αριθμητικά πεδία τα στοιχεία προτείνεται να πληκτρολογούνται και να μην γίνεται αντιγραφή / επικόλληση (copy/paste) από άλλη εφαρμογή.
- 3. Κατά την αντιγραφή σε πεδία κειμένου της εφαρμογής, από κείμενα που περιέχουν control χαρακτήρες, προτείνεται να γίνεται πρώτα αντιγραφή / επικόλληση (copy/paste) του κειμένου σε ένα αρχείο text (.txt) για να «καθαρίσει» το κείμενο από «μη υποστηριζόμενους» χαρακτήρες κι έπειτα αντιγραφή / επικόλληση (copy/paste) στα πεδία κειμένου της εφαρμογής.

### 3.17 Γραμμή ενεργειών του Δελτίου

Στην ενότητα 7. του εγχειριδίου «<u>Περιβάλλον Εργασίας Εφαρμογής</u>» περιγράφονται αναλυτικά οι διαθέσιμες επιλογές.

Ανάλογα με την κατάσταση του δελτίου, παρέχονται οι αντίστοιχες ενέργειες (1).

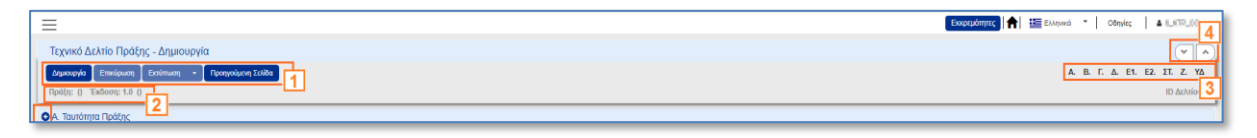

1. Με την επιλογή Επικύρωση το σύστημα εκτελεί τους ελέγχους επικύρωσης, χωρίς να υποβάλει / οριστικοποιεί το δελτίο και εμφανίζει τα τυχόν σφάλματα-προειδοποιήσεις.

| Еүү | ραφές 10        | *                                                           | Αναζήτηση                                                                                                    |                          |
|-----|-----------------|-------------------------------------------------------------|----------------------------------------------------------------------------------------------------|--------------------------|
|     | Έλεγχος         | Ενότητα Δελτίου                                             | Μήνυμα                                                                                                    | Σχετικές<br>Ανακοινώσεις |
| ×   | TDP_48(2)       | Ε1. Δείκτες Παρακολούθησης                                  | Ο δείκτης /EECO02/EECO05/EECO19 δεν βρέθηκε στην<br>ισχύουσα πρόσκληση με Α/Α: 5709                                                                                                    |                          |
| ×   | TDP_100         | Ζ. Χρηματοδοτικό Σχέδιο                                     | Στον πίνακα Κατανομή Δημόσιας Δαππανης, οι παρακάτω<br>Κατηγορίες δαπάνης δεν υπάρχουν στην ισχύουσα πρόσκληση :<br>Α.1,                                                                                                    |                          |
| A   | TDP_0           |                                                             | Επισημαίνεται ότι αν η πράξη ήδη έχει εγγραφεί στο ΠΔΕ,<br>θα πρέπει να συμπληρώνονται τα απαιτούμενα στοιχεία :<br>Κωδ. MIS ή ενάριθμοι/πληρωμές στο τμήμα Ζ<br>και<br>οι πληρωμές που ήδη έχουν πραγματοποιηθεί, στο<br>Ζ. Οικονομικά Στοιχεία Υποέργων : Πληρωμές Μη Ενεργών<br>εναρίθμων |                          |
|     | TDP_12(2)       | Στ. Προγραμματισμός Υλοποίησης<br>Πράξης - Ωριμότητα Πράξης | Η συμπλήρωση του πεδίου Κρίσιμο Υποέργο είναι υποχρεωτική                                                                                                    |                          |
|     | TDP_12(5)       | Στ. Προγραμματισμός Υλοποίησης<br>Πράξης - Ωριμότητα Πράξης | Η συμπλήρωση Ημερομηνίας ∧ήξης Υποέργου είναι<br>υποχρεωτική                                                                                                    |                          |
|     | TDP_12(8)       | Στ. Προγραμματισμός Υλοποίησης<br>Πράξης - Ωριμότητα Πράξης | Η συμπλήρωση του πεδίου Τύπος/ομάδα Πράξης (τμήμα ΣΤ) είναι<br>υποχρεωτική                                                                                                    |                          |
|     | TDP_89(2)       | Υπεύθυνη Δήλωση Νόμιμου<br>Εκπροσώπου Δικαιούχου            | Στην Υπεύθυνη Δήλωση Νομίμου Εκπροσώπου πρέπει να<br>συμπληρωθεί κατάλληλη απάντηση στα επιμέρους ερωτήματα                                                                                                    |                          |
| 1   | έως 7 από 7 εγι | γραφές                                                      | << <                                                                                                    | 1 > >>                   |

Παρέχεται δυνατότητα εξαγωγής των αποτελεσμάτων σε αρχείο excel μέσω της επιλογής [Εξαγωγή σε αρχείο].

- 2. Η επιλογή Εκτύπωση ταρέχει δυνατότητα εκτύπωσης σε pdf ή doc.
- 3. Με την επιλογή Προηγούμενη Σελίδα γίνεται επιστροφή στην οθόνη αναζήτησης. Εμφανίζεται σχετικό μήνυμα προειδοποίησης:

| Προειδοποίηση                                                                                                    | ×   |
|----------------------------------------------------------------------------------------------------|-----|
| Σας ενημερώνουμε ότι αλλαγές στα δεδομένα που δεν έχουν αποθηκευτεί,<br>θα χαθούν. Θέλετε να προχωρήσετε με την ενέργεια ? |     |
| Ναι                                                                                                    | Οχι |

Αν ο χρήστης έχει ήδη καταχωρίσει δεδομένα ή δεν επιθυμεί την αποθήκευση των τελευταίων αλλαγών επιλέγει [Ναι] για επιστροφή στην οθόνη αναζήτησης. Ειδάλλως, επιλέγει [Όχι] και αφού αποθηκεύσει, επιλέγει [Προηγούμενη Σελίδα].

### 4. ΑΝΑΖΗΤΗΣΗ ΤΔΠ

Στην ενότητα 4. του εγχειριδίου <u>«Περιβάλλον Εργασίας Εφαρμογής»</u> γίνεται παρουσίαση για τον τρόπο λειτουργίας της οθόνης αναζήτησης που είναι κοινή για όλες τις Λειτουργίες του συστήματος.

- Επιλέγεται η διαδρομή: (1) Κεντρικό Μενού → (2) Επιλογή & Έγκριση → (3) Τεχνικό Δελτίο Πράξης και εμφανίζεται η οθόνη αναζήτησης του ΤΔΠ. Τα «βασικά» κριτήρια αναζήτησης είναι τα παρακάτω:
  - Κωδικός Πράξης (MIS)
  - ΑΑ Πρόσκλησης
  - ID Δελτίου

Στα πεδία «Κωδικός MIS» και «ΑΑ Πρόσκλησης» δίνεται η δυνατότητα στον χρήστη είτε να πληκτρολογήσει την επιθυμητή τιμή είτε να επιλέξει μέσω του «φακού αναζήτησης».

| Γεχνικό Δελτίο Πράξης | i.               |               |                                                                                                    | Anguroup              |
|-----------------------|------------------|---------------|----------------------------------------------------------------------------------------------------|-----------------------|
| Κωδικός MIS           | Q                | ΑΑ Πρόσκλησης | ID Δελτίου     Thry Emysoryamilitrac      Thry Emysoryamilitrac      Kontonion Δελτίου                                                                                                    | Περισσότερα κριτήρια. |
| 1                     |                  |               | -<br>Επιλέξτε Κωδικό Πρόσκλησης                                                                                                    |                       |
|                       | Εγγραφές 10      | ~             | Αναζίτηση                                                                                                    |                       |
|                       | ΑΑ<br>Πρόσκλησης | Κωδικός       | Τιτλος                                                                                                    |                       |
|                       | 168              | TB.1.1        | ΥΠΟΣΤΗΡΙΕΗ ΤΗΣ ΛΕΙΤΟΥΡΓΙΑΣ ΤΗΣ ΔΙΑΧΕΙΡΙΣΤΙΚΗΣ ΑΡΧΗΣ ΕΣΠΑ-ΔΑΜ                                                                                                    |                       |
|                       | 169              | arr001        | Προώθηση και υποστήριξη παδιών για την ένταξή τους στην προσχολική εκπάδευση καθώς και για την πρόσβαση παιδιών σχολικής ηλικίας, εφήβων και ατόμων με αναπηρία, σε υπηρεσίες δημιουργικής<br>αποσχόλησης, κύκλος 2022-2023 |                       |
|                       | 186              | 01_0.1.3      | Ανάπτυξη ψηφιακών εφαρμογών στους τομείς του πολιτισμού και τουρισμού                                                                                                    |                       |
|                       | 221              | 02_A.2.1      | Ενεργειακή αναβάθμιση του δημόσιου κτηριακού αποθέματος της ΠΝΑ                                                                                                    |                       |
|                       | 241              | 01            | Ψηφιακός Μετιασχηματισμός των ΟΤΑ                                                                                                    |                       |
|                       | 242              | 1.1.1         | ΔΗΜΙΟΥΡΓΙΑ ΘΕΡΜΟΚΟΙΤΙΔΩΝ & ΕΚΚΟΙΑΠΤΗΡΙΩΝ ΓΙΑ ΤΗΝ ΑΝΑΠΤΥΞΗ ΤΗΣ ΚΑΙΝΟΤΟΜΙΑΣ ΣΕ ΤΟΜΕΙΣ ΠΡΟΤΕΡΑΙΟΤΗΤΑΣ ΤΗΣ ΣΤΡΑΤΗΓΙΚΗΣ ΕΡΕΥΝΑΣ ΚΑΙΝΟΤΟΜΙΑΣ ΔΙΚΑΙΗΣ<br>ΑναΠΥΞΙΑΚΗΣ ΜΕΤΑΒΑΣΗΣ                                                     |                       |
|                       | 243              | 1.1.2         | ANAITYEH ZYNEPFATIKON XOPON EPFAZIAZ (CO-WORKING SPACES)                                                                                                    |                       |
|                       | 244              | 1.1.3         | ΣΤΟΧΕΥΜΕΝΕΣ ΔΡΑΣΕΙΣ ΚΟΙΝΩΝΙΚΗΣ ΚΑΙΝΟΤΟΜΙΑΣ & ΕΠΙΧΕΙΡΗΜΑΤΙΚΟΤΗΤΑΣ ΣΤΙΣ ΠΕΡΙΟΧΕΣ ΔΑΜ                                                                                                    |                       |
|                       | 245              | 1.3.1         | ΜΗΧΑΝΙΣΜΟΣ ΣΤΗΡΙΞΗΣ ΤΗΣ ΕΠΙΧΕΙΡΗΜΑΤΙΚΟΤΗΤΑΣ ΓΙΑ ΤΗ ΔΙΚΑΙΗ ΜΕΤΑΒΑΣΗ                                                                                                    |                       |
|                       | 250              | AMIF_001      | ΕΣΤΙΑ 2022 Στεγοστικό πρόγραμμα για απούντες διεθνή προσπασία                                                                                                    |                       |
|                       | 1 έως 10 από 4   | 1 εγγραφές    | « < 1 2 3 4 5 > >     »                                                                                                    |                       |
|                       |                  |               | Αναζήτηση Καθαρασμός                                                                                                    |                       |

Τύπος Πράξεων, λίστα με τις τιμές:

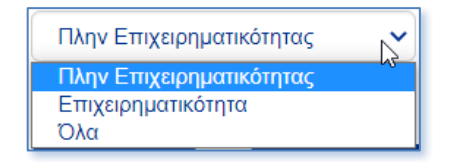

- Σε ισχύ: Πεδίο check box
- Κατάσταση Δελτίου, λίστα με δυνατότητα πολλαπλής επιλογής και τιμές:

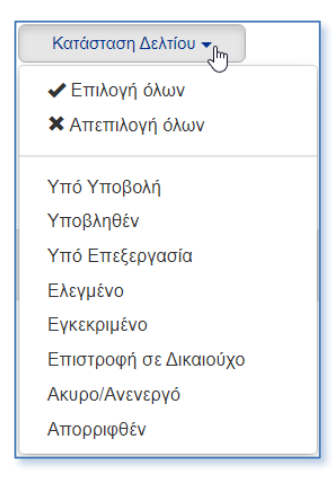

- 2. Επιλέγοντας [Περισσότερα κριτήρια] εμφανίζονται πρόσθετα τα κριτήρια:
  - Τίτλος
  - Έκδοση (π.χ. 1.0, 2.1..)
  - Υποβολή Από
  - Υποβολή Έως
  - Δικαιούχος (κωδικός)
  - Φορέας Έγκρισης (κωδικός)
  - Κωδικός Πράξης Ε.Φ.
  - ΕΠ (κωδικός)

| ωδικός MIS      | ٩ | ΑΑ Πρόσκλησης       | ٩ | ID Δελτίου Πλην Επιχ | ειρηματικότητας | Σε Ισχύ | Κατάσταση Δελτίου 👻 | <u>Διγότερα κριτήρια</u> |
|-----------------|---|---------------------|---|----------------------|-----------------|---------|---------------------|--------------------------|
| ϊτλος           |   | Έκδοση              |   | Υποβολή Από          | Υποβολή Έως     |         | Δικαιούχος          | _                        |
| Ρορέας Έγκρισης |   | Κωδικός Πράξης Ε.Φ. |   | Ελεύθερος Κωδικός    | Πρόγραμμα       | ٩       | ΤΔΠ Ολοκλήρωσης     |                          |

3. Ο χρήστης συμπληρώνει κατάλληλα και εκτελεί τη διαδικασία της αναζήτησης.

### 5. ΥΠΟΒΟΛΗ ΔΕΛΤΙΟΥ ΑΠΟ ΔΙΚΑΙΟΥΧΟ

 Όταν ο Δικαιούχος επιθυμεί να υποβάλει ένα δελτίο, εκτελεί την αναζήτηση του δελτίου, ενεργοποιεί την αναδυόμενη λίστα των Ενεργειών κι επιλέγει Υποβολή. Η ενέργεια είναι διαθέσιμη μόνο στους χρήστες με σχετικά δικαιώματα.

| χνικό Δελτίο Πρό           | ιξης    |               |   |                 |                  |            |                    |                      |            |                          |                        | Δημι                                                                                                    |
|----------------------------|---------|---------------|---|-----------------|------------------|------------|--------------------|----------------------|------------|--------------------------|------------------------|----------------------------------------------------------------------------------------------------|
| Kuu5iixde; MIIS<br>5081084 | ۹       | ΑΑ Πρόσκλησης | ٩ | ΙΟ Δελτίου      | Όλα<br>Αναζήτηση | Καθαρισμός | 🗌 Σε Ισχύ          | Κατάσταστ            | Δελτίου 🗸  |                          | Ω                      | ε <u>ρισσότερα κριτήρι</u> ς                                                                                            |
| πιλέξτε στήλες Εγγρ        | αφές 10 | ~<br>Τίτλος   |   | ΑΑ<br>Πρόσκληση | ις Δικαιούχος    | Έκδοση     | ΤΔΠ<br>Ολοκλήρωσης | Κατάσταση<br>Δελτίου | Σε<br>Ισχύ | Τελευταία<br>Τροποποίηση | Αναζι<br>ID<br>Δελτίου | ήτηση<br>Ενέργειες                                                                                                    |
| 081084 OΠΣ 2021            | -2027   |               |   | 5709            | 5070592          | 1.0        | Ωχı                | Υπό Υποβολή          | īχσ        | 17-02-2023               | 167426                 | -                                                                                                    |
| ως 1 από 1 εγγραφές        |         |               |   |                 |                  |            |                    |                      |            |                          | <<                     | Επεξεργασία<br>Επισκότηση (<br>Εκτύπωση ~<br>Διαγραφή<br>Υποβολή<br>Ακύρωση<br>Επικοινωνία<br>Προώθηση<br>Προβολή Εγγρά |

2. Το σύστημα τον μεταφέρει στην οθόνη «Τεχνικό Δελτίο Πράξης - Υποβολή» με την αντίστοιχη επιλογή Υποβολή

| Τεχνικό Δελτίο Πράξης - Υποβολή                                                             |    |    |      |       |    |        | (     | ~ ^    |
|---------------------------------------------------------------------------------------------|----|----|------|-------|----|--------|-------|--------|
| Υποβολή Επικύρωση Εκτύπωση 👻 Προηγούμενη Σελίδα                                             | A. | В. | Г. Д | . E1. | E2 | . ΣΤ.  | Z.    | YΔ Ø   |
| Πράξη: 5081084 (Υπό προετοιμασία) Έκδοση: 1.0 (Υπό Υποβολή) Λήξη Υποβολής: 06-08-2023 12:45 |    |    |      |       |    | ID Δελ | τίου: | 167426 |
| Ο Α. Ταυτότητα Πράξης                                                                       |    |    |      |       |    |        |       |        |
| Β. Στοιχεία Δικαιούχου - Εμπλεκόμενοι Φορείς                                                |    |    |      |       |    |        |       |        |

- 3. Επιλέγοντας [Υποβολή] το σύστημα εκτελεί ελέγχους επικύρωσης και εμφανίζει:
  - μήνυμα με σφάλματα (απαιτούν υποχρεωτικά διόρθωση) και προειδοποιήσεις (είναι στην διακριτική ευχέρεια του χρήστη αν θα προχωρήσει σε διορθώσεις), που εντοπίστηκαν στο δελτίο
  - σε περίπτωση που δεν υπάρχουν σφάλματα, μήνυμα «Επιβεβαίωσης Ενέργειας», ώστε να ολοκληρωθεί η υποβολή του δελτίου. Ο χρήστης μπορει να προχωρήσει στην καταχώριση σχολίων εάν επιθυμεί.

| πιβεβαίωση Ενέργειας                                                                        | × |
|---------------------------------------------------------------------------------------------|---|
|                                                                                             |   |
| 🛕 Προειδοποιήσεις                                                                           |   |
| TDP_0 Δεν έχουν ενεργοποιηθεί οι έλεγχοι επικύρωσης - επικοινωνείστε με ΕΥΟΠΣ μέσω helpdesk |   |
| Γα τις άλλες ενέργειες μπορείτε να γράψετε κάποιο σχόλιο ή παρατήρηση.<br>Σχόλια            |   |
| Θέλετε να προχωρήσετε με την ενέργεια Υποβολι                                               |   |
|                                                                                             | ? |

Η κατάσταση του δελτίου γίνεται «Υποβληθέν» και ο Δικαιούχος δεν έχει πλέον δυνατότητα επεξεργασίας του ΤΔΠ. Ο τίτλος της οθόνης αλλάζει σε «Τεχνικό Δελτίο Πράξης - Επισκόπηση».

| Τεχνικό Δελτίο Πράξης - Επισκόπηση<br>Αποθήκευση Επικύρωση Εκτύπωση ▼ Προηγούμενη Σελίδα<br>Πράξη: 5079642 (Υποβληθείσα) Έκδοση: 1.0 (Υποβληθέν) | Α. Β. Γ. Δ. Ε1. Ε2. ΣΤ. Ζ. ΥΔ Ø<br>ID Δελτίου: 165763 |
|----------------------------------------------------------------------------------------------------|-------------------------------------------------------|
| Ο Α. Ταυτότητα Πράξης                                                                                                    |                                                       |
| Ο Β. Στοιχεία Δικαιούχου - Εμπλεκόμενοι Φορείς                                                                                                   |                                                       |
| Ο Γ. Στοιχεία Προγράμματος                                                                                                    |                                                       |

Μετά την υποβολή του ΤΔΠ και μέχρι να Εγκριθεί ή Απορριφθεί το δελτίο (κατάσταση «Υπό Επεξεργασία» ή «Ελεγμένο»), δεν επιτρέπεται η Επισκόπηση του δελτίου. Ο Δικαιούχος έχει πρόσβαση μόνο στα συνημμένα του δελτίου με προέλευση «Δικαιούχο ή Επικοινωνία», μέσω της ενέργειας [Προβολή Εγγράφων], όχι όμως στα συνημμένα με προέλευση «ΔΑ/ΕΦ».

| MIS 👻                         | Τίτλος | ΑΑ<br>Πρόσκλησης | Δικαιούχος | Έκδοση | ΤΔΠ<br>Ολοκλήρωσης | Κατάσταση<br>Δελτίου | Σε<br>Ισχύ | Τελευταία<br>Τροποποίηση | ID<br>Δελτίου | Ενέργειες                                                                                  |
|-------------------------------|--------|------------------|------------|--------|--------------------|----------------------|------------|--------------------------|---------------|--------------------------------------------------------------------------------------------|
| 5080222 test prin to anevasma |        | 5709             | 5070592    | 1.0    | ıχσ                | Υπό<br>Επεξεργασία   | ıχσ        | 03-02-2023               | 166383        |                                                                                            |
| 1 έως 1 από 1 εγγραφές        |        |                  |            |        |                    |                      |            |                          | ~~            | Επεξεργασία<br>Επισκόπηση 🤄<br>Εκτύπωση –<br>Διαγραφή<br>Υποβολή<br>Ακύρωση<br>Επικοραινία |

Όταν ένα ΤΔΠ βρίσκεται στη φάση της αξιολόγησης κατά την οποία προκύψει απαίτηση από την ΔΑ για υποβολή Συμπληρωματικών Στοιχείων από τον Δικαιούχο ο Δικαιούχος μπορεί να αποστείλει τα απαραίτητα έγγραφα μέσω της ενέργειας [Επικοινωνία] του ΤΔΠ. Ο χρήστης ΔΑ λαμβάνει ειδοποίηση και τα συνημμένα εμφανίζονται στον πίνακα Συνημμένων του ΤΔΠ.

Για έργο που δεν έχει ενταχθεί δεν είναι δυνατή δημιουργία νέας έκδοσης ΤΔΠ. Σε περίπτωση που απαιτούνται αλλαγές αυτές γίνονται από την ΔΑ σε συνεργασία με τον δικαιούχο.

Υποβολή ΤΔΠ μπορεί να γίνει μόνο από χρήστη δικαιούχου της πράξης και όχι από χρήστη με ρόλο εταίρου.

### 6. ΕΝΕΡΓΕΙΕΣ ΧΡΗΣΤΗ ΔΑ

Στα υποβληθέντα ΤΔΠ, η ΔΑ μπορεί να εκτελέσει, μεταξύ άλλων, τις ακόλουθες ενέργειες :

- Α) Επεξεργασία
- B) Απόρριψη μόνο από την Απόφαση Απόρριψης για μη ενταγμένη πράξη
- Γ) Ακύρωση (π.χ. σε παραίτηση/απόσυρση Δικαιούχου)
- Δ) Επιστροφή στον Δικαιούχο (μόνο για ενταγμένη πράξη)
- Ε) Οριστικοποίηση

Παρακάτω παρουσιάζονται αναλυτικά οι ενέργειες Α, Γ, Δ και Ε. Το σύνολο των ενεργειών παρουσιάζεται στο «<u>Παράρτημα - Ενέργειες ΤΔΠ</u>» του παρόντος.

### 6.1 Επεξεργασία ΤΔΠ από ΔΑ

Για την επεξεργασία ενός υποβληθέντος ΤΔΠ από τον Δικαιούχο, ο χρήστης ΔΑ εκτελεί τα παρακάτω βήματα:

- 1. Εισαγωγή στο υποσύστημα «ΕΣΠΑ 2021-2027 Πράξεις-Προγράμματα».
- Από το Κεντρικό Μενού του υποσυστήματος επιλέγεται η διαδρομή: → (1) Κεντρικό Μενού =>
   (2) Επιλογή & Έγκριση → (3) ΤΔΠ για την εμφάνιση της οθόνης αναζήτησης του ΤΔΠ.

Ο χρήστης συμπληρώνοντας κατάλληλα κριτήρια, αναζητά το δελτίο, ενεργοποιεί την λίστα [Ενέργειες] κι επιλέγει [Επεξεργασία]

| (νικό Δελτίο Πι            | ράξης                            |                           |         |                  |            |           |                             |                      |             |                          |                 | Δημιοι                      |
|----------------------------|----------------------------------|---------------------------|---------|------------------|------------|-----------|-----------------------------|----------------------|-------------|--------------------------|-----------------|-----------------------------|
| 5002414                    | ۹                                | ΑΑ Πρόσκλησης             | ۹       | ΙD Δελτίου       | Όλα        | ``        | <ul> <li>Σε Ισχύ</li> </ul> | Κατάστο              | ιση Δελτίοι | J <b>-</b>               | 1               | <u>Ιερισσότερα κριτήρια</u> |
| πιλέξτε στήλες Εγ          | γγραφές 10                       | ~                         |         |                  | Αναζήτηση  | Καθαρισμό | s                           |                      |             |                          | Ανα             | ζήτηση                      |
| MIS                        |                                  | Τίτλος                    |         | ΑΑ<br>Πρόσκλησης | Δικαιούχος | Έκδοση    | ΤΔΠ<br>Ολοκλήρωσης          | Κατάσταση<br>Δελτίου | Σε<br>Ισχύ  | Τελευταία<br>Τροποποίηση | ID<br>Δελτίου 🔻 | Ενέργειες                   |
| 02414 Κατάρτισι<br>Φαρμακο | η & Πιστοποίηση ΄<br>βιομηχανίας | 1.000 εργαζομένων στον κλ | άδο της | 1511             | 5040760    | 1.0       | ΰχσ                         | Υπό<br>Επεξεργασία   | ΰχι         | 16-11-2016               | 2830            |                             |
| ως 1 από 1 εγγραφέ         | ς                                |                           |         |                  |            |           |                             |                      |             |                          | <<              | Επεξεργασία                 |
|                            |                                  |                           |         |                  |            |           |                             |                      |             |                          |                 | Εκτύπωση 👻<br>Διαγραφή      |
|                            |                                  |                           |         |                  |            |           |                             |                      |             |                          |                 | Απόρριψη<br>Ακύρωση         |
|                            |                                  |                           |         |                  |            |           |                             |                      |             |                          |                 | Επιστροφή<br>Οριστικοποίηση |
|                            |                                  |                           |         |                  |            |           |                             |                      |             |                          |                 | Αναίρεση<br>Επικοινωνία     |
|                            |                                  |                           |         |                  |            |           |                             |                      |             |                          |                 | Προώθηση                    |

Αν η Πρόσκληση προβλέπει συγκριτική αξιολόγηση, τότε το αρχικό υποβληθέν ΤΔΠ (1.0) εμφανίζεται στον πίνακα αποτελεσμάτων του χρήστη ΔΑ, αλλά οι Ενέργειες είναι διαθέσιμες μετά την λήξη της προθεσμίας υποβολής ΤΔΠ στο πλαίσιο της Πρόσκλησης.

Σημειώνεται ότι τα αρχικά ΤΔΠ που δημιουργεί ο Δικαιούχος (έκδοση 1.0) μέχρι να υποβληθούν (κατάσταση Υπό Υποβολή), δεν εμφανίζονται στις αναζητήσεις του χρήστη κατηγορίας ΔΑ.

3. Το σύστημα ενεργοποιεί την οθόνη «Τεχνικό Δελτίο Πράξης – Επεξεργασία». Ο χρήστης ΔΑ θα πρέπει να επιλέξει [Αποθήκευση] από τη γραμμή ενεργειών, ώστε το δελτίο να περάσει σε κατάσταση «Υπό Επεξεργασία» και να μπορεί να επεξεργαστεί το δελτίο.

| Τεχνικό Δελτίο Πράξης - Επεξεργασία<br>Αποθήκευση Επικύρωση Εκτύπωση - Προηγούμενη Σελίδα     | Α. Β. Γ. Δ. Ε1. Ε2. ΣΤ. Ζ. ΥΔ<br>Επιπλέον Πληροφορίες Ø | ••                 |
|-----------------------------------------------------------------------------------------------|---------------------------------------------------------|--------------------|
| Πράξη: 5079642 (Υποβληθείσα) Έκδοση: 1.0 (Υποβληθέν)                                          |                                                         | ID Δελτίου: 165763 |
| <ul> <li>Α. Ταυτότητα Πράξης</li> <li>Β. Στοιχεία Δικαιούχου - Εμπλεκόμενοι Φορείς</li> </ul> |                                                         |                    |

4. Εμφανίζεται ενημερωτικό μήνυμα και η κατάσταση του δελτίου αλλάζει σε «Υπό Επεξεργασία».

| Προειδοποίηση                                                                                                    | ×   |
|----------------------------------------------------------------------------------------------------|-----|
| Με την αποθήκευση των αλλαγών θα αλλάξει η κατάσταση του δελτίου σε<br>'Υπό επεξεργασία'. Θέλετε να προχωρήσετε? |     |
| Ναι                                                                                                    | υχσ |

### 6.2 Ακύρωση ΤΔΠ από ΔΑ

Για την Ακύρωση (αλλαγή σε κατάσταση «Άκυρο/Ανενεργό») ενός υποβληθέντος ΤΔΠ, εκτελούνται τα βήματα 1 & 2 της ενότητας «6.1 Επεξεργασία» και επιλέγεται η ενέργεια [Ακύρωση] από τις «Ενέργειες» του πίνακα αποτελεσμάτων.

| Τεχνικό Δελτίο Πράξης           |               |                  |            |        |                            |                      |                   |                          |               | Δημιουργία                                                                                                    |
|---------------------------------|---------------|------------------|------------|--------|----------------------------|----------------------|-------------------|--------------------------|---------------|----------------------------------------------------------------------------------------------------|
| Κωδικός MIS<br>5080523 <b>Q</b> | ΑΑ Πρόσκλησης | <b>Q</b> ΙΟ Δελτ | ίου Όλα    | ηση    | ν Π<br>Σε Ισ<br>Καθαρισμός | χů                   | <b>Κατάστασ</b> η | Δελτίου 🗸                | Περι          | σσότερα κριτήρια.                                                                                                    |
| Επιλέξτε στήλες Εγγραφές        | 10 🗸          |                  |            |        |                            |                      |                   |                          | Αναζήτι       | ηση                                                                                                    |
| MIS 👻                           | Τίτλος        | ΑΑ<br>Πρόσκλησης | Δικαιούχος | Έκδοση | ΤΔΠ<br>Ολοκλήρωσης         | Κατάσταση<br>Δελτίου | Σε<br>Ισχύ        | Τελευταία<br>Τροποποίηση | ID<br>Δελτίου | Ενέργειες                                                                                                    |
| 5080523 ΟΠΣ 2021-2027           |               | 5709             | 5070592    | 1.0    | ΰχι                        | Υπό Υποβολή          | ΰχũ               | 13-02-2023               | 166784        |                                                                                                    |
| 1 έως 1 από 1 εγγραφές          |               |                  |            |        |                            |                      |                   |                          | <<            | <ul> <li>Επεξεργασία</li> <li>Επσκόπηση C</li> <li>Εκτύπωση ~</li> <li>Διαγραφή</li> <li>Υποβολή</li> <li>Ακύρωση </li> <li>Επικοινωνία</li> <li>Προώθηση</li> <li>Προβολή Εγγράφω</li> </ul> |

Σημειώνεται ότι για τις περιπτώσεις **απόσυρσης πρότασης/παραίτησης δικαιούχου πριν την ένταξη,** επιλέγεται η [Ακύρωση] του υποβληθέντος ΤΔΠ συνοδευόμενη με την σχετική τεκμηρίωση (π.χ. επιστολή συνημμένη στο δελτίο). Η κατάσταση του ΤΔΠ αλλάζει σε «Άκυρο/Ανενεργό» κι η Πράξη γίνεται «Ανενεργή», όπως φαίνεται στην παρακάτω εικόνα:

| Τεχνικό Δελτίο Πράξης - Επισκόπηση                                                | •                               |
|-----------------------------------------------------------------------------------|---------------------------------|
| Αποθήκευση Επικύρωση Εκτύπωση 👻 Προηγούμενη Σελίδα                                | Α. Β. Γ. Δ. ΕΊ. Ε2. ΣΤ. Ζ. ΥΔ 🖉 |
| Πράξη: 5069412 <mark>(Ανενεργή )</mark> Έκδοση: 1.0 <mark>(Ακυρο/Ανενεργό)</mark> | ID Δελτίου: 108299              |
| Α. Ταυτότητα Πράξης                                                               |                                 |
| Β. Στοιχεία Δικαιούχου - Εμπλεκόμενοι Φορείς                                      |                                 |
| Γ. Στοιχεία Προγράμματος                                                          |                                 |

### 6.3 Οριστικοποίηση ΤΔΠ από ΔΑ

Για την Οριστικοποίηση (αλλαγή σε κατάσταση «Ελεγμένο») ενός υποβληθέντος ΤΔΠ, ο χρήστης ΔΑ **που** διαθέτει το αντίστοιχο δικαίωμα, εκτελεί τα παρακάτω βήματα:

 Στην οθόνη αναζήτησης του ΤΔΠ αναζητεί το δελτίο κι επιλέγει [Οριστικοποίηση] από τη λίστα «Ενέργειες» του πίνακα αποτελεσμάτων.

| νικο Δελτιο Τιραξη                                            | IS                                           |          |                  |            |         |                           |                      |            |                          |                 | Δημιο                                                                                                    |
|---------------------------------------------------------------|----------------------------------------------|----------|------------------|------------|---------|---------------------------|----------------------|------------|--------------------------|-----------------|----------------------------------------------------------------------------------------------------|
| ιδικός MIS<br>002414                                          | <b>Q</b> ΑΑ Πρόσκλησης                       | Q        | ID Δελτίου       | Όλα        |         | <ul> <li>Σε Ισ</li> </ul> | χύ Κατάστ            | ιση Δελτίο | U •                      | ſ               | <u>Ιερισσότερα κριτήρια.</u>                                                                                           |
| λέξτε στήλες Εγγραφι                                          | ές 10 γ                                      |          | •                | Αναζήτηση  | Καθαρισ | μός                       |                      |            |                          | Ava             | រ៉ាំវារាចារា                                                                                                    |
| AIS .                                                         | Τίτλος                                       |          | ΑΑ<br>Πρόσκλησης | Δικαιούχος | Έκδοση  | ΤΔΠ<br>Ολοκλήρωσης        | Κατάσταση<br>Δελτίου | Σε<br>Ισχύ | Τελευταία<br>Τροποποίηση | ΙD<br>Δελτίου 🔻 | Ενέργειες                                                                                                    |
| 12414 Κατάρτιση & Πι<br>Φαριμακοβιομη;<br>ος 1 από 1 εγγραφές | στοποίηση 1.000 εργαζομένων στον κ<br>χανίας | λάδο της | 1511             | 5040760    | 1.0     | 9gO                       | Υπό Επεξεργασία      | ĭχσ        | 16-11-2016               | 2830            | Επεξεργασία<br>Επισκόπηση &<br>Εκτύπωση ~<br>Διαγραφή<br>Απόρριψη<br>Ακύρωση<br>Επιστροφή<br>Οριστικοποίηση<br>Ακάρωση |

Μεταβαίνει στην οθόνη «Τεχνικό Δελτίο Πράξης - Οριστικοποίηση» και επιλέγει την [Οριστικοποίηση] από τη γραμμή ενεργειών.

| Τεχνικό Δελτίο Πράξης - Οριστικοποίηση                     |                                                                |
|------------------------------------------------------------|----------------------------------------------------------------|
| Οριστικοποίηση Επικύρωση Εκτύπωση 👻 Προηγούμενη Σελίδα     | Α. Β. Γ. Δ. Ε1. Ε2. ΣΤ. Ζ. ΥΔ<br>Επιπλέον Πληροφορίες <i>Θ</i> |
| Πράξη: 5075861 (Υποβληθείσα) Έκδοση: 1.0 (Υπό Επεξεργασία) | ID Δελτίου: 131626                                             |
| Α. Ταυτότητα Πράξης                                        |                                                                |
| Β. Στοιχεία Δικαιούχου - Εμπλεκόμενοι Φορείς               |                                                                |
| 오 Γ. Στοιχεία Προγράμματος                                 |                                                                |

Το σύστημα εκτελεί λογικούς ελέγχους επικύρωσης και εμφανίζει:

- μήνυμα με σφάλματα (απαιτούν υποχρεωτικά διόρθωση) και προειδοποιήσεις (είναι στην διακριτική ευχέρεια του χρήστη αν θα προχωρήσει σε διορθώσεις) που εντοπίστηκαν στο δελτίο
- σε περίπτωση που δεν υπάρχουν σφάλματα δίνεται μήνυμα «Επιβεβαίωσης Ενέργειας», ώστε να ολοκληρωθεί η οριστικοποίηση του δελτίου. Ο χρήστης μπορει να προχωρήσει στην καταχώριση σχόλιων εάν επιθυμεί

| Ενημέρωση                                                                                                    | ×     |
|----------------------------------------------------------------------------------------------------|-------|
|                                                                                                    |       |
|                                                                                                    |       |
| Για ενέργειες Ύποβολή και Έπιστροφή μπορείτε να γράψετε σύντομο μήνυμα προς τον αποδέκτη του δελτίου. (έως 500 χαρακτήρ<br>Για τις άλλες ενέργειες μπορείτε να γράψετε κάποιο σχόλιο ή παρατήρηση. | ιες). |
|                                                                                                    |       |
| Θέλετε να προχωρησετε με την Οριστικοποιηση του σελ                                                                                                    | riou; |
| OK Anip                                                                                                    | ωση   |

Με την οριστικοποίηση η κατάσταση του δελτίου γίνεται «Ελεγμένο».

| Τεχνικό Δελτίο Πράξης - Επισκόπηση                                |                                                         |
|-------------------------------------------------------------------|---------------------------------------------------------|
| Αποθήκευση Επικύρωση Εκτύπωση 🔹 Προηγούμενη Σελίδα                | Α. Β. Γ. Δ. Ε1. Ε2. ΣΤ. Ζ. ΥΔ<br>Επιπλέον Πληροφορίες 🥏 |
| Πράξη: 5080402 (Αξιολογημένη) Έκδοση: 1.0 <mark>(Ελεγμένο)</mark> | ID Δελτίου: 166563                                      |
| Ο Α. Ταυτότητα Πράξης                                             |                                                         |
| Ο Β. Στοιχεία Δικαιούχου - Εμπλεκόμενοι Φορείς                    |                                                         |
| Ο Γ. Στοιχεία Προγράμματος                                        |                                                         |

Σημειώνεται ότι ο χρήστης ΔΑ πρέπει να οριστικοποιήσει το ΤΔΠ πριν τη δημιουργία Πίνακα Κατάταξης (σε Πρόσκληση με Συγκριτική αξιολόγηση). Επίσης, οριστικοποίηση ΤΔΠ επιβάλλεται να πραγματοποιηθεί πριν τη δημιουργία μίας Απόφασης (πλην της Απόφασης Απόρριψης).

Το ΤΔΠ λαμβάνει κατάσταση «Εγκεκριμένο» και τίθεται «Σε ισχύ» όταν οριστικοποιηθεί η αντίστοιχη Απόφαση Ένταξης.

Με την οριστικοποίηση της Απόφασης ένταξης, το ΤΔΠ είναι διαθέσιμο για [Επισκόπηση], από τον Δικαιούχο και τους Εταίρους. Οι εταίροι αποκτούν τα απαραίτητα δικαιώματα ώστε να δημιουργούν υποβάλλουν ΤΔΥ και ΔΔΔ για το δικό τους υποέργο.

### 6.4 Επιστροφή ΤΔΠ από ΔΑ

Ο χρήστης ΔΑ έχει την δυνατότητα να επιστρέψει το δελτίο προς τον δικαιούχο για διόρθωση και επανυποβολή εκτελώντας την ενέργεια [Επιστροφή]. Η ενέργεια δεν είναι διαθέσιμη για Αρχική έκδοση (1.0) ΤΔΠ. Ενεργοποιείται μετά την ένταξη της Πράξης για νέες εκδόσεις δελτίων. Αλλαγές που πιθανόν απαιτούνται στα δεδομένα της Αρχικής έκδοσης ενός ΤΔΠ γίνονται από την ΔΑ.

| Τεχνικό Δελτίο Πράξης - Επεξεργασία                                     | ß |                                                         |
|-------------------------------------------------------------------------|---|---------------------------------------------------------|
| Αποθήκευση Επικύρωση Εκτύπωση 👻 Προηγούμενη Σελίδα                      |   | Α. Β. Γ. Δ. Ε1. Ε2. ΣΤ. Ζ. ΥΔ<br>Επιπλέον Πληροφορίες 🖉 |
| Πράξη: 5080222 (Υποβληθείσα) Έκδοση: 1.0 <mark>(Υπό Επεξεργασία)</mark> |   | ID Δελτίου: 166383                                      |
| Ο Α. Ταυτότητα Πράξης                                                   |   |                                                         |
| Β. Στοιχεία Δικαιούχου - Εμπλεκόμενοι Φορείς                            |   |                                                         |

### 7. ΔΗΜΙΟΥΡΓΙΑ ΝΈΑΣ ΈΚΔΟΣΗΣ ΤΔΠ

Από το παράθυρο της Δημιουργίας επιλέγοντας [Δημιουργία Νέας Έκδοσης] (1) εμφανίζεται για συμπλήρωση το πεδίο [Κωδικός MIS] (2).

| Δημιουργία Τλ                | ΔΠ                                                                                                    | ×  |
|------------------------------|----------------------------------------------------------------------------------------------------|----|
| Ο<br>()<br>Κωδικός MIS*<br>Ο | Δημιουργία<br>Δημιουργία Χέας Έκδοσης<br>Αντιγραφή σε νέα Πράξη (νέο Κωδικό MIS)<br>Δημιουργία ΤΔΠ ολοκλήρωσης |    |
|                              | Amočovji                                                                                                    | or |

Ο χρήστης, συμπληρώνει το επιθυμητό MIS και με την επιλογή [Αποδοχή], μεταβαίνει στην οθόνη με τίτλο «ΤΔΠ –Επεξεργασία», όπως φαίνεται στην παρακάτω εικόνα.

| Τεχνικό Δε/     | \τίο Πράξης   | ς - Επεξεργασ   | τία                |  |
|-----------------|---------------|-----------------|--------------------|--|
| Αποθήκευση      | Επικύρωση     | Εκτύπωση 🚽      | Προηγούμενη Σελίδα |  |
| Πράξη: 508040   | 02 (Ενταγμένη | ) Έκδοση: 3.0 ( | Υπό Υποβολή)       |  |
| Ο Α. Ταυτότητα  | α Πράξης      |                 |                    |  |
| Ο Β. Στοιχεία Δ | μκαιούχου - Ε | μπλεκόμενοι Φα  | ρείς               |  |
| Ο Γ. Στοιχεία Π | ρογράμματος   | ;               |                    |  |

Το σύστημα εμφανίζει τον Κωδικό MIS της Πράξης, την Κατάσταση της Πράξης και κατάσταση του Δελτίου «Υπό Υποβολή» / «Υπό Επεξεργασία» ανάλογα με την κατηγορία χρήστη που εκτέλεσε την [Δημιουργία] της νέας έκδοσης. Αυξάνει την Έκδοση κατά μία μονάδα (π.χ. από 1.0 σε 2.0).

Η Κατάσταση του ΤΔΠ και ο μοναδικός αριθμός συστήματος (ΙD Δελτίου) θα αποδοθούν μετά την επιλογή για 1<sup>η</sup> φορά της ενέργειας [Αποθήκευση]. Στην «Κατηγορία έκδοσης» έκδοσης αποδίδεται αρχικά η τιμή Τροποποίηση. Δίνεται η δυνατότητα στον χρήστη να επιλέξει οποιαδήποτε από τις πρόσθετες τιμές της λίστας του πεδίου Κατηγορία Έκδοσης (δηλαδή «Επικαιροποίηση» και «Ορθή Επανάληψη»). Δεν μπορεί να επιλέξει την τιμή «Αρχική».

### 7.1 Τροποποίηση ΤΔΠ

Ο χρήστης εκτελεί τα βήματα της ενότητας 7. «ΔΗΜΙΟΥΡΓΙΑ ΝΕΑΣ ΕΚΔΟΣΗΣ ΤΔΠ» και όπως έχει αναφερθεί, στο πεδίο «Κατηγορία Έκδοσης» στο Τμήμα Α. Ταυτότητα Πράξης, διατηρεί την τιμή «Τροποποίηση» και αυξάνεται η Έκδοσή του Δελτίου.

1. Ο χρήστης μπορεί να συμπληρώσει τα σχετικά πεδία για την Τροποποίηση του δελτίου.

| Α. Ταυτότητα Πράξης           |                                                                                           |
|-------------------------------|-------------------------------------------------------------------------------------------|
| Τίτλος                        | ΤΕ\$Τ ΝΕΚ ΓΙΑ ΑΞΙΟΛΟΓΗΣΗ & ΕΝΤΑΞΗ - ΜΗΝ ΕΠΕΞΕΡΓΑΣΤΕΙ                                      |
| Τίτλος (Αγγλικά)              | ΤΕST ΝΕΚ ΓΙΑ ΑΞΙΟΛΟΓΗΣΗ & ΕΝΤΑΞΗ - ΜΗΝ ΕΠΕΞΕΡΓΑΣΤΕΙ                                       |
| Ελεύθερος Κωδικός             | Κωδικός Πράξης ΦΔ                                                                         |
| Στοιχεία Υποβολής             | тх: 01-01-2021 ΗΗ : ММ                                                                    |
| Κατηγορία Έκδοσης             | Τροποποίηση Τεχνικό Δελτίο Ολοκλήρωσης της πράξης                                         |
| Αντικείμενο<br>Τροποποίησης   | Χρονοδιάγραμμα Οικονομικό Αντικείμενο Φυσικό Αντικείμενο Λοιπά                            |
| Αιτιολογία                    |                                                                                           |
| Χαρακτηρισμός<br>Τροποποίησης | Οφείλεται σε εξωγενείς υποχρεωτικές συνθήκες Απαραίτητη για την ορθή υλοποίηση της πράξης |

- Ο χρήστης προχωράει στις επιθυμητές αλλαγές των στοιχείων του Δελτίου και εκτελεί τις ενέργειες Αποθήκευση, Επικύρωση, Εκτύπωση που έχουν περιγραφεί στην ενότητα 7 του «Περιβάλλον Εργασίας Εφαρμογής».
- 3. Τέλος, ο χρήστης μπορεί να προχωρήσει στην υποβολή της νέας έκδοσης του ΤΔΠ.

### 7.2 Επικαιροποίηση ΤΔΠ

Ο χρήστης εκτελεί τα βήματα της ενότητας «7. ΔΗΜΙΟΥΡΓΙΑ ΝΕΑΣ ΕΚΔΟΣΗΣ ΤΔΠ» και με αλλαγή της Κατηγορίας Έκδοσης σε «Επικαιροποίηση» μεταβάλει την υποέκδοση του Δελτίου, π.χ. από 3.0 γίνεται 2.1.

| Αρχική σελίδα                                                                                      | Ex                                                                                             | κρεμότητες 🧿 🚖 🏣 Ελληνικά 🔻 🛛 Οδηγίες 🔹 ΑΔΜΙΝ5_CO 🕞     |  |  |  |
|----------------------------------------------------------------------------------------------------|------------------------------------------------------------------------------------------------|---------------------------------------------------------|--|--|--|
| Τεχνικό Δελτίο Πράξης - Ετ                                                                         | τεξεργασία                                                                                     |                                                         |  |  |  |
| Αποθήκευση Επικύρωση Εκτύ                                                                          | ιπιωση 👻 Προηγοίμενη Σελίδα                                                                    | Α. Β. Γ. Δ. Ε1. Ε2. ΣΤ. Ζ. ΥΔ<br>Επιπλέον Πληροφορίες Ø |  |  |  |
| Πράξη: 5000261 (Ενταγμένη) Έ                                                                       | κδοση: 2.1 (Υπό Επεξεργασία) ΑΔΑ Απόφασης: <b>6Δ4Μ7ΛΞ-Ζ2Η</b>                                  | ID Δελτίου: 158943                                      |  |  |  |
| 🖨 Α. Ταυτότητα Πράξης 🕴 🛉                                                                          |                                                                                                |                                                         |  |  |  |
| Τίτλος                                                                                             | Μελέτες, Εμπειρογνωμοσύνες, Υπηρεσίες για την υποστήριξη δράσεων Επιχειρηματικότητας, Αντα     | γωνιστικότητα και Καινοτομίας                           |  |  |  |
| Τίτλος (Αγγλικά)                                                                                   | Studies and expert reports by MA OPCEI to support enterpereneurship, competitiveness and innov | vation projects and actions                             |  |  |  |
| Ελεύθερος Κωδικός                                                                                  | Κωδικός Πράξης ΦΔ                                                                              |                                                         |  |  |  |
| Στοιχεία Υποβολής                                                                                  | πχ: 01-01-2021 📕 ΗΗ : ΜΜ                                                                       |                                                         |  |  |  |
| Κατηγορία Έκδοσης                                                                                  | Επικαιροποίηση - Τεχνικό Δελτίο Ολοκλήρωσης της πράξης                                         |                                                         |  |  |  |
| Αντικείμενο 📄 Χρονοδιάγραμμα 📄 Οικονομικό Αντικείμενο 📄 Φυσικό Αντικείμενο 🗹 Λοιπά<br>Τροποποίησης |                                                                                                |                                                         |  |  |  |
| Αιτιολογία Προσθήκη Ειδικ                                                                          | κών Στόχων στο Τμήμα Γ                                                                         |                                                         |  |  |  |

Στη συνέχεια ο χρήστης επεξεργάζεται τα επιθυμητά πεδία για την Επικαιροποίηση του ΤΔΠ και εκτελεί τα προβλεπόμενα βήματα. Τέλος, ο χρήστης μπορεί να προχωρήσει στην υποβολή της νέας υποέκδοσης του ΤΔΠ.

Η δυνατότητα επιλογής της Κατηγορίας Έκδοσης Επικαιροποίηση, ελέγχεται από το σύστημα κατά την [Επικύρωση] του Δελτίου και προϋποθέτει να τηρούνται συγκεκριμένοι περιορισμοί στις αλλαγές που έχουν πραγματοποιηθεί.

### 7.3 Ορθή Επανάληψη ΤΔΠ

Στην Ορθή Επανάληψη ενός ΤΔΠ αυξάνει η Υποέκδοσή της, δηλαδή από 1.0 γίνεται 1.1. Ο χρήστης εκτελεί τα βήματα όπως έχουν περιγραφεί στην ενότητα «7. ΔΗΜΙΟΥΡΓΙΑ ΝΕΑΣ ΕΚΔΟΣΗΣ ΤΔΠ» και επιλέγει Κατηγορία Έκδοσης «Ορθή Επανάληψη».

### 8. ΔΗΜΙΟΥΡΓΙΑ ΜΕ ΑΝΤΙΓΡΑΦΗ ΣΕ ΝΕΑ ΠΡΑΞΗ (ΝΕΟ ΚΩΔΙΚΟ MIS)

Η διαδικασία της Αντιγραφής ενός ΤΔΠ χρησιμοποιείται όταν ο χρήστης επιθυμεί να δημιουργήσει νέα πράξη (ΤΔΠ με νέο κωδικό MIS) κάνοντας χρήση ήδη καταχωρισμένου ΤΔΠ στο σύστημα

- 1. Στην αρχική οθόνη ο χρήστης εκτελεί την ενέργεια [Δημιουργία].
- Στο αναδυόμενο παράθυρο της Δημιουργίας ο χρήστης επιλέγει [Αντιγραφή σε νέα Πράξη (νέο Κωδικό MIS] (1) και εμφανίζεται το υποχρεωτικό πεδίο [Κωδικός MIS] (2).

| ιημιουργία  | TΔΠ                                     |         | X        |
|-------------|-----------------------------------------|---------|----------|
| 0           | Δημιουργία                              |         |          |
| 0           | Δημιουργία Νέας Έκδοσης                 |         |          |
| • 1         | Αντιγραφή σε νέα Πράξη (νέο Κωδικό MIS) |         |          |
| Κωδικός MIS | s·2                                     |         |          |
| 0           | Δημιουργία ΤΔΠ ολοκλήρωσης              |         |          |
|             |                                         |         |          |
|             |                                         | Αποδοχή | Κλείσιμο |

Ο χρήστης συμπληρώνει το πεδίο [Κωδικός Πράξης (MIS)] και στη συνέχεια επιλέγει [Αποδοχή].
 Το σύστημα ενεργοποιεί την οθόνη «ΤΔΠ – Επεξεργασία», όπως φαίνεται στην παρακάτω εικόνα:

| Τεχνικό Δελτίο Πράξης - Επεξεργασία                                                |                                                         |
|------------------------------------------------------------------------------------|---------------------------------------------------------|
| Αποθήκευση Επικύρωση Εκτύπωση 👻 Προηγούμενη Σελίδα                                 | Α. Β. Γ. Δ. Ε1. Ε2. ΣΤ. Ζ. ΥΔ<br>Επιπλέον Πληροφορίες 🖉 |
| Πράξη: 5081227 (Υπό προετοιμασία) Έκδοση: 1.0 (Υπό Υποβολή) Λήξη Υποβολής: 06-08-2 | 2023 12:45 ID Δελτίου: 167569                           |
| Α. Ταυτότητα Πράξης                                                                |                                                         |
| Β. Στοιχεία Δικαιούχου - Εμπλεκόμενοι Φορείς                                       |                                                         |

4. Ο χρήστης τροποποιεί τα δεδομένα στο τμήμα «Α. Γενικά Στοιχεία» όπως Τίτλο, ημ/νίες κλπ.

Το σύστημα αποδίδει νέο κωδικό MIS, Κατάσταση «Υπό Προετοιμασία», και μοναδικό αριθμό συστήματος (ID) για το δελτίο.

| Τεχνικό Δελτίο Πράξης - Επεξεργασία                                                           | Α. Β. Γ. Δ. Ε1. Ε2. ΣΤ. Ζ. ΥΔ<br>Επιπλέον Πληροφορίες Ø | ••                 |  |  |
|-----------------------------------------------------------------------------------------------|---------------------------------------------------------|--------------------|--|--|
| Πράξη: 5081084 (Υπό προετοιμασία) Έκδοση: 1.0 (Υπό Υποβολή) Λήξη Υποβολής: 06-08-2023 12:45 2 |                                                         | ID Δελτίου: 167426 |  |  |
| Ο Α. Ταυτότητα Πράξης                                                                         |                                                         |                    |  |  |
| Ο Β. Στοιχεία Δικαιούχου - Εμπλεκόμενοι Φορείς                                                |                                                         |                    |  |  |

5. Ο χρήστης επεξεργάζεται τα υπόλοιπα επιθυμητά πεδία του ΤΔΠ.

### 9. Τεχνικό Δελτίο Ολοκλήρωσης Πραξής

### 9.1 Προαπαιτούμενα

Τα σε ισχύ ΤΔΥ της πράξης και τυχόν Έλεγχοι Νομιμότητας να είναι συμπληρωμένα με τα τελικά δεδομένα ως προς:

- τα ποσά και
- τις ημερομηνίες σύμβασης ή /και τυχόν Διαγωνισμών.

### 9.2 Δημιουργία Τεχνικού Δελτίου Ολοκλήρωσης Πράξης

Στη δημιουργία ενός ΤΔΠ Ολοκλήρωσης το σύστημα αντιγράφει το ΤΔΠ σε ισχύ δημιουργώντας νέα έκδοση, δηλαδή αυξάνεται η έκδοσή του και **ενημερώνει αυτόματα** ορισμένα στοιχεία του ΤΔΠ από τα σε ισχύ Τεχνικά Δελτία Υποέργου και τυχόν Ελέγχους Νομιμότητας  Από το αναδυόμενο παράθυρο της Δημιουργίας επιλέγει [Δημιουργία ΤΔΠ Ολοκλήρωσης] (1) και εμφανίζεται το υποχρεωτικό πεδίο [Κωδικός Πράξης (MIS)] (2).

| Δημιουργία Τζ | Π                                       | ×  |
|---------------|-----------------------------------------|----|
|               |                                         |    |
| 0             | Δημιουργία                              |    |
| 0             | Δημιουργία Νέας Έκδοσης                 |    |
| 0             | Αντιγραφή σε νέα Πράξη (νέο Κωδικό MIS) |    |
| <b>•</b> 1    | Δημιουργία ΤΔΠ ολοκλήρωσης              |    |
| Κωδικός ΜΙS * | <u>a</u>                                |    |
|               | Αποδοχή Κλαίσμ                          | οι |

2. Ο χρήστης συμπληρώνει τον Κωδικό της Πράξης και επιλέγει [Αποδοχή].

Ενεργοποιείται η οθόνη με τίτλο «ΤΔΠ – Επεξεργασία», δημιουργείται νέα έκδοση του ΤΔΠ με Κατάσταση «Υπό Υποβολή» και αυξάνει την Έκδοση κατά μία μονάδα.

| Αρχική σελίδα                                        | Εκκρεμότητες 🚺 👔 Ελληνικά 👻 Οδηγίες 🔺 ΑΔΜΙΝ5_CO         |
|------------------------------------------------------|---------------------------------------------------------|
| Τεχνικό Δελτίο Πράξης - Επεξεργασία                  |                                                         |
| Αποθήκευση Επικύρωση Εκτύπωση - Προηγούμενη Σελίδα   | Α. Β. Γ. Δ. ΕΊ. ΕΖ. ΣΤ. Ζ. ΥΔ<br>Επιπλέον Πληροφορίες 🛷 |
| Πράξη: 5080622 (Ενταγμένη) Έκδοση: 2.0 (Υπό Υποβολή) | ID Δελτίου: 169163                                      |
| Α. Ταυτότητα Πράξης                                  |                                                         |
| Ο Β. Στοιχεία Δικαιούχου - Εμπλεκόμενοι Φορείς       |                                                         |
| Ο Γ. Στοιχεία Προγράμματος                           |                                                         |
| Ο Δ. Φυσικό Αντικείμενο                              |                                                         |
| Ε1. Δείκτες Παρακολούθησης                           |                                                         |

Στο τμήμα «Α. Ταυτότητα Πράξης» έχει επιλεγεί το check box «Τεχνικό Δελτίο Ολοκλήρωσης της πράξης».

| 🖨 Α. Ταυτότητα Πράξης |                                                        |
|-----------------------|--------------------------------------------------------|
| Τίτλος                | ΤΕΣΤ ΤΔΠ_ΚΕ ΚΑΧΡΙΜΑΝΙΔΟΥ_ΚΑΤΑΛΟΓΟΣ ΥΕ                  |
| Τίτλος (Αγγλικά)      | TEST TDP_KACHRIMANIDOU                                 |
| Ελεύθερος Κωδικός     | Κωδικός Πράξης ΦΔ                                      |
| Στοιχεία Ολοκλήρωσης  | 05-10-2023 🗃 00 : 00 Ημερομηνία Αξιολόγησης 16-02-2023 |
| Κατηγορία Έκδοσης     | Αρχική Υ Τεχνικό Δελτίο Ολοκλήρωσης της πράξης         |

Η επιλογή «Τεχνικό Δελτίο Ολοκλήρωσης της πράξης» μπορεί να αλλάξει από τον χρήστη, όμως στην Υπεύθυνη Δήλωση παραμένουν τα ερωτήματα που αφορούν ΤΔΠ Ολοκλήρωσης κι όχι ΤΔΠ Τροποποίησης με αποτέλεσμα να εμφανίζεται σφάλμα επικύρωσης.

Στο δελτίο έχουν συμπληρωθεί στα τμήματα ΣΤ, Ζ τα δεδομένα που το σύστημα συνέλεξε από τα <u>σε ισχύ</u> <u>ΤΔΥ</u> (ή/και Ελέγχους Νομιμότητας)

Στο τμήμα «ΣΤ. Προγραμματισμός Υλοποίησης Πράξης - Ωριμότητα Πράξης» ενημερώνονται σε κάθε Υποέργο οι «Ημερομηνίες Εξέλιξης» και τα ποσά στα «Οικονομικά Στοιχεία».

| πος/ομάδα                                                                                                    | ٩                | apporter (pog)5 |                                                  |                    |                |                  |                 |               |            |
|----------------------------------------------------------------------------------------------------|------------------|-----------------|--------------------------------------------------|--------------------|----------------|------------------|-----------------|---------------|------------|
| άξης<br><b>ιτάλογος Υπα</b><br>έγγραφές 10                                                                        | οέργων           |                 |                                                  |                    |                |                  |                 |               | Προσθήκη   |
| AA *                                                                                                    | Κωδικός Υποέργου | Τίτλος          | Είδος                                            | Δικαιούχος/Εταίρος | Κρίσιμο        | Κρατική Ενίσχυση | Ημ/νία Σύμβασης | Λήξη Υποέργου | Ενέργειες  |
| 1                                                                                                    |                  | ΟΠΣ 2021-2027   | ΜΕΛΕΤΕΣ<br>ΚΑΙ<br>ΥΠΗΡΕΣΙΕΣ<br>ΤΕΧΝΙΚΩΝ<br>ΕΡΓΩΝ | 102919166          | Ναι            | ηχσ              | 21-01-2023      | 21-06-2023    |            |
| 1 έως 1 από 1 εγ                                                                                                  | γραφές           |                 |                                                  |                    |                |                  |                 |               | << < 1 > > |
| Ανοφέρετε τους λόγους επιλογής του πλαισίου υλοποίησης των υποέργων (θεσμικό πλαίσιο και εφορμοζόμενη διαδικασία) |                  |                 |                                                  |                    |                |                  |                 |               |            |
| αρξη Πράξης                                                                                                    | 21-12-2022       | 🗮 🛛 👗 🗎 🗎       | <mark>ράξης</mark> 21-                           | 12-2023            | 📓 Διάρκεια Πρό | ίξης (μήνες)     |                 | 12,03         |            |
|                                                                                                    |                  |                 |                                                  |                    |                |                  |                 |               |            |

Οι ημερομηνίες «Έναρξης και Λήξης» της πράξης θα πρέπει, αν απαιτείται, να τροποποιηθούν από τον χρήστη.

Στο τμήμα «Ζ. Χρηματοδοτικό Σχέδιο» ενημερώνονται τα ποσά στα:

- Οικονομικά Στοιχεία Υποέργων
- Κατανομή Δημόσιας Δαπάνης Πράξης ανά Κατηγορία δαπάνης
- Χρηματοδότηση πράξης (όταν η πράξη χρηματοδοτείται μόνο από μία Πηγή Χρηματοδότησης)
- Ετήσια Κατανομή
- Ιδιωτική Συμμετοχή

Στο τμήμα «Υπεύθυνη Δήλωση Νόμιμου Εκπροσώπου Δικαιούχου», εμφανίζονται τα ερωτήματα που πρέπει να απαντηθούν από τον Δικαιούχο (σύμφωνα με οδηγίες της ΕΥΘΥΠΣ)

Ο χρήστης μπορεί να επεξεργαστεί περαιτέρω τα δεδομένα στο ΤΔΠ, και να υποβάλει το δελτίο.

Σημειώνεται ότι αν κάποια διαδικασία ενημέρωσης, π.χ. της Ετήσιας Κατανομής, αποτύχει, τότε εμφανίζεται σχετικό μήνυμα από το σύστημα και ο χρήστης μπορεί να προχωρήσει στη σχετική διόρθωση.

Τα τρέχοντα στοιχεία της πράξης αποτυπώνονται στην αναφορά 3.4.1 Οικονομικά Στοιχεία Υποέργων του υποσυστήματος των Αναφορών.

### 10. ΕΙΔΙΚΑ ΘΕΜΑΤΑ ΤΔΠ

### 10.1 Αλλαγή δικαιούχου

Τα βήματα που πρέπει να ακολουθήσει η ΔΑ/ο ΕΦ για την **αλλαγή δικαιούχου** (είτε λόγω κατάργησης του δικαιούχου που έχει υποβάλει το αρχικό ΤΔΠ είτε λόγω καταχώρισης λάθους δικαιούχου είτε για οποιονδήποτε άλλον λόγο) (γίνεται μόνο από την ΔΑ) είναι:

α) εισαγωγή του νέου φορέα στο τμήμα Β του ΤΔΠ

- β) αντικατάσταση του παλαιού Δικαιούχου στα υποέργα (τμήμα ΣΤ), και **αποθήκευση** δελτίου
- γ) διαγραφή από το τμήμα Β του ΤΔΠ του παλαιού δικαιούχου

Αναλυτικές οδηγίες μπορείτε να βρείτε εδώ:

http://www.ops.gr/Ergorama/fileUploads/eggrafa/Allagh\_Sygxwn\_Foreon.pdf

### 10.2 Αποδοχή πρότασης μετά από ένσταση

Σε περίπτωση που έχει προηγηθεί **Απόφαση Απόρριψης** για την Πράξη <u>και μετά από ένσταση του</u> δικαιούχου η οποία γίνεται αποδεκτή από την ΔΑ, δημιουργείται νέα έκδοση (τροποποίηση) στο στάδιο Α ή Β της Αξιολόγησης (ΛΕΠ ή ΦΑΠ) στο οποίο η πράξη είχε απορριφθεί. Μετά την οριστικοποίηση νέων εκδόσεων ΛΕΠ και ΦΑΠ με την εκπλήρωση πλέον όλων των κριτηρίων Πληρότητας και Αξιολόγησης, το σύστημα επιτρέπει την Αναίρεση του απορριφθέντος ΤΔΠ για περαιτέρω επεξεργασία, έτσι ώστε μετά την οριστικοποίησή του, να μπορεί να δημιουργηθεί η αντίστοιχη Απόφαση Ένταξης.

### 10.3 Επεξεργασία απαντήσεων «Υπεύθυνης Δήλωσης» από ΔΑ

Σε περίπτωση που εντοπιστεί ανάγκη διόρθωσης στις απαντήσεις της «Υπεύθυνης Δήλωσης», δίνεται δυνατότητα σε χρήστη ΔΑ να τις επεξεργαστεί μετά την Υποβολή του ΤΔΠ. Οι ενέργειες που πρέπει να γίνουν περιγράφονται αναλυτικά <u>στην σχετική ανακοίνωση</u>.

### 10.4 Διαδικασία Τροποποίησης ΤΔΠ-ΤΔΥ Έγκριση ΤΔΠ και αυτόματη έγκριση ΤΔΥ

Κατά τη διαδικασία τροποποίησης πράξεων-υποέργων, στην έγκριση των δελτίων, το ΟΠΣ ελέγχει ότι τα ποσά Π/Υ στα ΤΔΠ είναι πάντα μεγαλύτερα ή ίσα από τα αντίστοιχα των ΤΔΥ για κάθε Υποέργο (έχοντας εξασφαλίσει μεταξύ άλλων ότι τα σε ισχύ ΤΔΥ είναι μεγαλύτερα ή ίσα των ποσών των δαπανών των ΔΔΔ). Οι έλεγχοι αυτοί γίνονται ανά κατηγορία δαπάνης και ανά Συνολική - Επιλέξιμη - Μη Επιλέξιμη ΔΔ.

**Στις περιπτώσεις μείωσης Π/Υ ή/και ανακατανομών σε Κατηγορίες Δαπανών, Επιλέξιμης/Μη επιλέξιμης Δημόσιας Δαπάνης κ.α.** όταν έχει προηγηθεί η ενεργοποίηση των Υποέργων, ενδέχεται η εφαρμογή των παραπάνω ελέγχων να δημιουργεί πρόβλημα τόσο κατά την έγκριση του ΤΔΠ όσο και του ΤΔΥ. Για την αντιμετώπιση των παραπάνω περιπτώσεων, **δίνεται δυνατότητα ταυτόχρονης έγκρισης του νέου ΤΔΠ και των αντίστοιχων νέων ΤΔΥ κατά την οριστικοποίηση της τροποποιημένης Απόφασης Ένταξης**.

Αναλυτικές οδηγίες και τα Βήματα για το χειρισμό που πρέπει να εφαρμοστεί παρουσιάζονται στις σχετικές ανακοινώσεις (1) και (2)

### 11. ΠΑΡΑΡΤΗΜΑ - ΕΝΕΡΓΕΙΕΣ ΤΔΠ

Στον παρακάτω πίνακα καταγράφεται το σύνολο των ενεργειών που εμφανίζονται κατά την επιλογή της αναδυόμενης λίστας [Ενέργειες] στον πίνακα αποτελεσμάτων της οθόνης Αναζήτησης, ανάλογα την κατάσταση του δελτίου, τα δικαιώματα και τις αρμοδιότητες του χρήστη.

| ΕΝΕΡΓΕΙΑ     | EPMHNEIA                                                                                                    |
|--------------|----------------------------------------------------------------------------------------------------|
| Επεξεργασία  | Με την [Επεξεργασία] δελτίου γίνεται ανάκτηση για επεξεργασία<br>δεδομένων στο δελτίο.                                                                                                    |
| Επισκόπηση 🕑 | Γίνεται εμφάνιση του δελτίου χωρίς δυνατότητα επεξεργασίας των<br>δεδομένων.                                                                                                    |
|              | Με επιλογή του 🖆 η [Επισκόπηση] γίνεται σε άλλη καρτέλα του browser.                                                                                                    |
|              | Μετά την εκτέλεση των ενεργειών Υποβολή, Απόρριψη, Ακύρωση,<br>Επιστροφή, Οριστικοποίηση και Αναίρεση, το δελτίο μεταβαίνει σε<br>Επισκόπηση.                                                                                                    |
| Εκτύπωση 👻   | Εκτύπωση δελτίου με επιλογή σε pdf ή doc.                                                                                                    |
| Υποβολή      | Διαθέσιμη για χρήστες ΔΙΚ με αρμοδιότητα υποβολής ΤΔΠ, με την<br>[Υποβολή] πραγματοποιείται υποβολή του δελτίου.                                                                                                    |
|              | Σημειώνεται ότι τα αρχικά ΤΔΠ που δημιουργεί ο Δικαιούχος<br>(έκδοση 1.0) μέχρι να υποβληθούν (κατάσταση Υπό Υποβολή), δεν<br>εμφανίζονται στην αναζήτηση του χρήστη ΔΑ.                                                                                        |
| Διαγραφή     | Με την [Διαγραφή] δελτίου πραγματοποιείται οριστική διαγραφή<br>του δελτίου από το σύστημα. Μετά την εκτέλεση της Διαγραφής το<br>σύστημα μεταφέρει τον χρήστη στην οθόνη αναζήτησης του<br>δελτίου.                                                            |
|              | Διαγραφή ενός δελτίου επιτρέπεται όταν το δελτίο βρίσκεται σε κατάσταση «Υπό υποβολή» ή «Υπό επεξεργασία» με προϋπόθεση το δελτίο να μην έχει αλλάξει κατάσταση (υποβληθεί, οριστικοποιηθεί, επιστραφεί, κ.λπ.).                                                |
| Απόρριψη     | Διαθέσιμη για χρήστες ΔΑ, η [Απόρριψη] δελτίου, όπου αυτή<br>προβλέπεται, οδηγεί σε αλλαγή της κατάστασης του δελτίου σε<br>Απορριφθέν.                                                                                                    |
| Ακύρωση      | Με την [Ακύρωση] το δελτίο δεν διαγράφεται από το σύστημα,<br>μεταβαίνει σε κατάσταση Άκυρο/Ανενεργό και ο χρήστης μπορεί να<br>το ανακτήσει με Επισκόπηση.                                                                                                    |
|              | Για τις περιπτώσεις απόσυρσης πρότασης/παραίτησης δικαιούχου<br>πριν την ένταξη, επιλέγεται από τον χρήστη ΔΑ η [Ακύρωση] του<br>υποβληθέντος ΤΔΠ συνοδευόμενη με την σχετική τεκμηρίωση (π.χ.<br>επιστολή συνημμένη στο δελτίο) κι η Πράξη γίνεται «Ανενεργή». |

| ΕΝΕΡΓΕΙΑ         | EPMHNEIA                                                                                                    |  |  |  |  |
|------------------|----------------------------------------------------------------------------------------------------|--|--|--|--|
| Επιστροφή        | Διαθέσιμη για χρήστες ΔΑ με αρμοδιότητα οριστικοποίησης, η<br>ενέργεια [Επιστροφή] πραγματοποιεί την επιστροφή του δελτίου<br>στον Δικαιούχο.                                                                                                    |  |  |  |  |
|                  | Δεν είναι διαθέσιμη για αρχικά ΤΔΠ (έκδ. 1.0), σύμφωνα με το εκάστοτε ΣΔΕ.                                                                                                    |  |  |  |  |
| Οριστικοποίηση   | Είναι διαθέσιμη σε χρήστες ΔΑ με αρμοδιότητα οριστικοποίησης.<br>Με την [Οριστικοποίηση] πραγματοποιείται ο τελικός έλεγχος και το<br>«κλείδωμα» του δελτίου.                                                                                                    |  |  |  |  |
| Αναίρεση         | Διαθέσιμη για χρήστες ΔΑ με αρμοδιότητα οριστικοποίησης και<br>δελτία σε κατάσταση «Ελεγμένο» (Οριστικοποιημένο), με την<br>[Αναίρεση] πραγματοποιείται η αναίρεση της οριστικοποίησης<br>(απέλεγχος) και το δελτίο επιστρέφει σε κατάσταση «Υπό<br>επεξεργασία». Επιτρέπεται αν έχει συνδεθεί σε Απόφαση μέχρι αυτή<br>να οριστικοποιηθεί.                                                                            |  |  |  |  |
|                  | Επίσης [Αναίρεση] γίνεται σε δελτίο «Άκυρο/Ανενεργό» ή και σε<br>«Επιστραφέν σε Δικαιούχο». Το δελτίο μεταβαίνει σε κατάσταση<br>«Υπό επεξεργασία» (στην ΔΑ/ΕΦ).                                                                                                    |  |  |  |  |
|                  | Τέλος, για πράξεις σε κατάσταση «Απορριφθείσα», επιτρέπεται<br>αναίρεση του ΤΔΠ, η εκ νέου καταχώρηση θετικής αξιολόγησης (νέα<br>έκδοση ΦΑΠ) για το έργο και η ένταξη της πράξης.                                                                                                    |  |  |  |  |
| Επικοινωνία      | Η ενέργεια αυτή αφορά αμφίδρομη επικοινωνία μεταξύ ΔΑ και του<br>ΔΙΚ, με αποστολή κειμένου και συνημμένων, για διάφορα αιτήματα<br>και τυχόν συμπληρωματικές πληροφορίες.                                                                                                    |  |  |  |  |
| Προώθηση         | Για χρήστη ΔΙΚ και δελτίο σε κατάσταση «Υπό Υποβολή», γίνεται η<br>«Εισήγηση προς Υποβολή» και προώθηση του δελτίου προς χρήστη<br>με αρμοδιότητα υποβολής ΤΔΠ.                                                                                                    |  |  |  |  |
|                  | <ul> <li>Για χρήστη ΔΑ και δελτίο σε κατάσταση «Υπό επεξεργασία», γίνεται η προώθηση του δελτίου προς χρήστη με αρμοδιότητα Οριστικοποίησης. Οι διαθέσιμες επιλογές είναι:</li> <li>Εισήγηση προς Οριστικοποίηση</li> <li>Εισήγηση προς Επιστροφή</li> <li>Προώθηση δελτίου</li> <li>και στις δύο περιπτώσεις προώθησης ΔΙΚ/ΔΑ, αποστέλλεται ειδοποίηση (email) και γίνεται αποθήκευση σε pdf των στοιχείων</li> </ul> |  |  |  |  |
|                  | του οελτιου στα συνημμενα.                                                                                                    |  |  |  |  |
| Προβολή Εγγράφων | Ειναι διαθέσιμη στους χρήστες κατηγορίας Δικαιούχου, για δελτία σε κατάσταση «Υπό επεξεργασία».                                                                                                    |  |  |  |  |
|                  | Εμφανίζονται για επισκόπηση, μόνο τα τμήματα «Συνημμένα» και «Ιστορικό Μεταβολών».                                                                                                    |  |  |  |  |